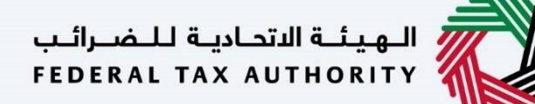

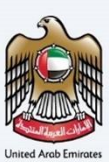

# إمــارات تـاكـس **ΞΜΛRΛΤΛΧ**

سداد ضريبة القيمة المضافة 311 – دليل المستخدم

الهيئة الإتحادية للضرائب – دولة الإمارات العربية المتحدة

التاريخ: أكتوبر 2022

النسخة 1.0

خاص وسر ي

تحتوي هذه الوثيقة على معلومات سرية ومملوكة للهيئة الاتحادية للضرائب. يعد أي نشر أو توزيع أو نسخ أو استخدام أو اعتماد على المعلومات السرية والمملوكة الولردة في هذه الوثيقة غير مصرح به وممنوع منعًا باتًا.

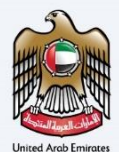

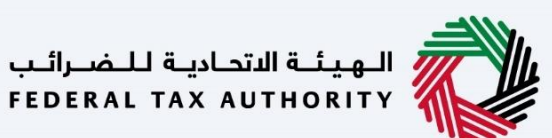

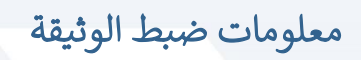

#### ضبط نسخة الوثيقة

| ملاحظات                          | إعداد/ مراجعة            | التاريخ        | رقم النسخة |
|----------------------------------|--------------------------|----------------|------------|
| دليل المستخدم لبوابة إمارات تاكس | الهيئة الاتحادية للضرائب | 01 أكتوبر 2022 | 1.0        |
|                                  |                          |                |            |

#### المرفقات

يرجى الاطلاع أدناه على قائمة بأدلة المستخدم التي يمكنك الرجوع إليها:

| الوصف                                                                                                    | اسم دليل المستخدم                                     | الرقم |
|----------------------------------------------------------------------------------------------------|-------------------------------------------------------|-------|
| تم إعداد هذا الدليل لمساعدتك في التنقل عبر الموقع الإلكتروني للهيئة<br>الاتحادية للضرائب وإنشاء حساب إمارات تاكس لدى الهيئة.                                                                                                    | التسجيل كمستخدم إلكتروني                              | 1     |
| تم إعداد هذا الدليل لإلمامك بعملية تسجيل الدخول وأنواع المستخدمين<br>ووظائف نسيان كلمة السر وتعديل ملف المستخدم الإلكتروني.                                                                                                    | إدارة ملف المستخدم الإلكتروني                         | 2     |
| تم إعداد هذا الدليل لإلمامك بتعاريف ووظائف مدير الحساب<br>والمستخدم الإلكتروني وحساب الشخص الخاضع للضريبة.                                                                                                    | تخويل المستخدم                                        | 3     |
| تم إعداد هذا الدليل لمساعدة مستخدمي "الشخص الخاضع للضريبة"<br>الواردين أدناه في التنقل عبر لوحة المتابعة الخاصة بهم في بوابة إمارات<br>تاكس الخاصة بالهيئة الاتحادية للضرائب:<br>• الشخص المسجل لأغراض ضريبة القيمة المضافة.<br>• الشخص المسجل لأغراض الضريبة الانتقائية.<br>• المجموعة الضريبية.<br>• أمين المستودع.<br>• شركات تخليص الضريبة الانتقائية. | لوحة متابعة الشخص الخاضع للضريبة                      | 4     |
| تم إعداد هذا الدليل لمساعدتك في التنقل عبر الموقع الإلكتروني للهيئة<br>الاتحادية للضرائب بهدف ريط رقم التسجيل الضريبي مع عنوان البريد<br>الإلكتروني الجديد.                                                                                                    | ربط رقم التسجيل الضريبي مع عنوان البريد<br>الإلكتروني | 5     |

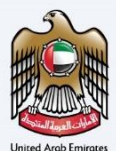

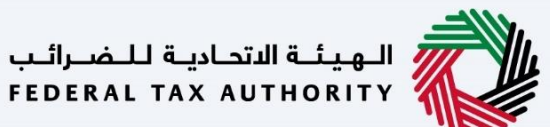

#### التنقل عبر إمارات تاكس

تتوفر علامات التبويب والأزرار التالية لمساعدتك في التنقل خلال هذه العملية:

| الزر           | الوصف                                                                                                    |
|----------------|----------------------------------------------------------------------------------------------------|
| في البوابة     |                                                                                                    |
| 🚱 نوع المستخدم | يُستخدم هذا الزر للتبديل بين الشخصيات المختلفة ضمن ملف المستخدم، مثل<br>الشخص الخاضع للضريبة والوكيل الضريي ومصلحة الضرائب والممثل القانوني<br>وغيرهم.                                                                    |
| <b>⊲</b> »)    | يُستخدم هذا الزر لتمكين ميزة تحويل النص إلى كلام في البوابة.                                                                                                    |
| English عربي   | يُستخدم هذا الزر للتبديل بين النسختين الإنجليزية والعربية من البوابة.                                                                                                    |
| -A A +A        | يُستخدم هذا الزر لتخفيض وإعادة ضبط وزيادة دقة الشاشة لواجهة المستخدم<br>الخاصة بالبوابة.                                                                                                    |
| 8 إدارة الحساب | يُستخدم هذا الزر لإدارة تفاصيل ملف المستخدم، مثل الاسم وعنوان البريد<br>الإلكتروني المسجل ورقم الهاتف المحمول المسجل وكلمة المرور.                                                                                        |
| 🕒 تسجیل الخروج | يُستخدم هذا الزر لتسجيل الخروج من البوابة.                                                                                                    |
| في طلب الإجراء |                                                                                                    |
| الخطوة السابقة | يُستخدم هذا الزر للانتقال إلى القسم السابق من نموذج الإدخال.                                                                                                    |
| الخطوة التالية | يُستخدم هذا الزر للانتقال إلى القسم التالي من نموذج الإدخال.                                                                                                    |
| حفظ كمسودة     | يُستخدم هذا الزر لحفظ الطلب كمسودة، بحيث يمكن إكماله لاحقًا.                                                                                                    |
|                | تقدم هذه القائمة في الأعلى نظرة عامة على الأقسام المختلفة داخلها. يجب إكمال<br>جميع الأقسام من أجل تقديم الطلب للمراجعة. يتم تمييز القسم الحالي باللون<br>الأزرق، ويتم تمييز الأقسام المكتملة باللون الأخضر مع إشارة (√). |

تقدم الهيئة الاتحادية للضرائب مجموعة من الخدمات الإلكترونية الشاملة والمتميزة بهدف إتاحة الفرصة للأشخاص الخاضعين للضريبة للاستفادة من هذه الخدمات بأفضل الطرق وأبسطها. للحصول على مزيد من المعلومات حول هذه الخدمات، انقر هنا.

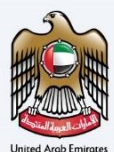

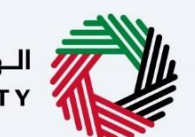

الهيئة الاتحادية للضرائب FEDERAL TAX AUTHORITY

## جدول المحتويات

| 2  | معلومات ضبط الوثيقة                                            |
|----|----------------------------------------------------------------|
| 2  | المرفقات                                                       |
| 3  | التنقل عبر إمارات تاكس                                         |
| 4  | جدول المحتويات                                                 |
| 6  | تسجيل الدخول                                                   |
| 7  | صفحة اختيار نوع المستخدم                                       |
| 9  | صفحة قائمة اختيار الشخص الخاضع للضريبة                         |
| 10 | الصفحة الرئيسية للشخص الخاضع للضريبة                           |
| 11 | لوحة متابعة طلب استرداد ضريبة القيمة المضافة رقم 311           |
| 13 | صفحة الار شادات والتعليمات                                     |
| 15 | طلبات استرداد ضربية القيمة المضافة رقم 311 - المراجعة والاقرار |
| 33 | إعتراف                                                         |

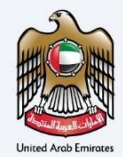

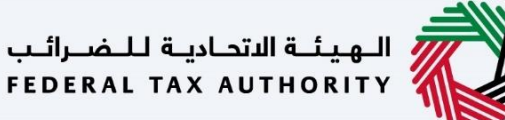

المقدمة

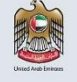

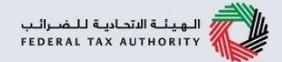

تم اعداد هذا الدليل لمساعدة دافع ضريبة القيمة المضافة في التنقل عبر منصة إمارات تاكس وتقديم طلب استرداد ضريبة القيمة المضافة رقم 311.

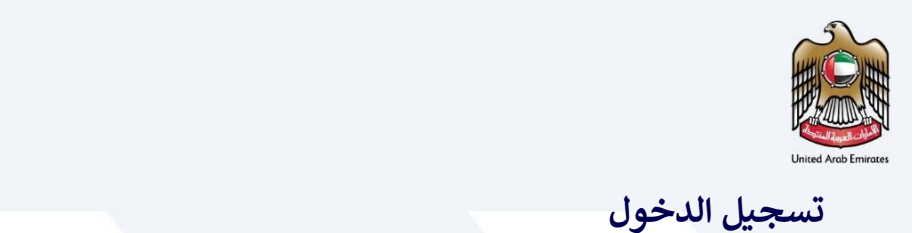

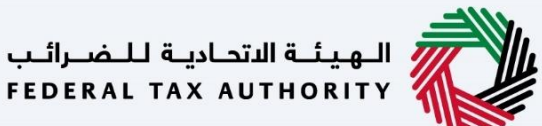

|                                                               |                                                                                                    | الهيشة الاتحادية للضرائب<br>FEDERAL TAX AUTHORITY |
|---------------------------------------------------------------|----------------------------------------------------------------------------------------------------|---------------------------------------------------|
| A A+ English Հ))                                              |                                                                                                    |                                                   |
| كترونية؟                                                      | هل أنت مستخدم حالي للخدمات الإل                                                                                                    |                                                   |
| للضرائب ولخنك تستخدم النظام الجديد لأول مرة                   | رينا بعض التحسينات الرئيسية على طريقة عمل الظمئنا. إذا خان لديك حساب لدى الفيئة الاتحادية<br>برجى اعادة تعبين خلمة المرور الخاصة ف من منا | تقد اجر                                           |
| تسجيل الدخول بالهوية الرقمية                                  | تسجيل الدخول باستخدام البريد الإلكتروني الخاص بك                                                                                          |                                                   |
| توفر الهوية الرقمية حلول رقمية موحدة وموثوقة<br>لتقديم الخدمة | عیون انبرید ایندیونی<br>vatreturns@gmail.com                                                                                              | ليس لديك حساب؟                                    |
|                                                               | کلمه المرور<br>                                                                                                    | إذا لم تكن مسجلا ، يرجى التسجيل هنا               |
| الهوية الرقمية                                                | نسبت كلمة المردر الخاصة، بك؟<br>أدخل رمز الأمان                                                                                           | التسجيل                                           |
| UAE PASS                                                      | () 424897 424897                                                                                                    |                                                   |
| 8                                                             | تسجيل الدخول                                                                                                    | ها با حدك أو استفسات من النفاص المحد ؟            |

• يمكنك تسجيل الدخول إلى حساب إمارات تاكس باستخدام بيانات تسجيل الدخول الخاصة بك أو باستخدام الهوية الرقمية (UAE Pass). إذا لم يكن لديك حساب إمارات تاكس، فيمكنك التسجيل للحصول على حساب بالنقر على زر "تسجيل". في حال نسيت كلمة المرور الخاصة بك، فيمكنك استخدام خيار "نسيت كلمة المرور "لإعادة اختيار كلمة المرور الخاصة بك.

•إذا قمت بتسجيل الدخول عبر البريد الإلكتروني المسجل وكلمة المرور، سيتم عرض لوحة تحكم مستخدم إمارات تاكس عند تسجيل الدخول بنجاح .إذا كنت قد اخترت ميزة التحقق بخطوتين، فستتم مطالبتك بإدخال كلمة مرور لمرة واحدة (OTP)الذي سيصلك في بريدك الإلكتروني المسجل ورقم هاتفك المحمول لتسجيل الدخول بنجاح.

•إذا كنت ترغب في تسجيل الدخول باستخدام الهوية الرقمية (UAE Pass)، فسيتم إعادة توجيهك إلى تطبيق الهوية الرقمية (UAE Pass) عند تسجيل الدخول بنجاح إلى الهوية الرقمية، ستتم إعادة توجيهك مرة أخرى إلى لوحة المتابعة في إمارات تاكس. 1

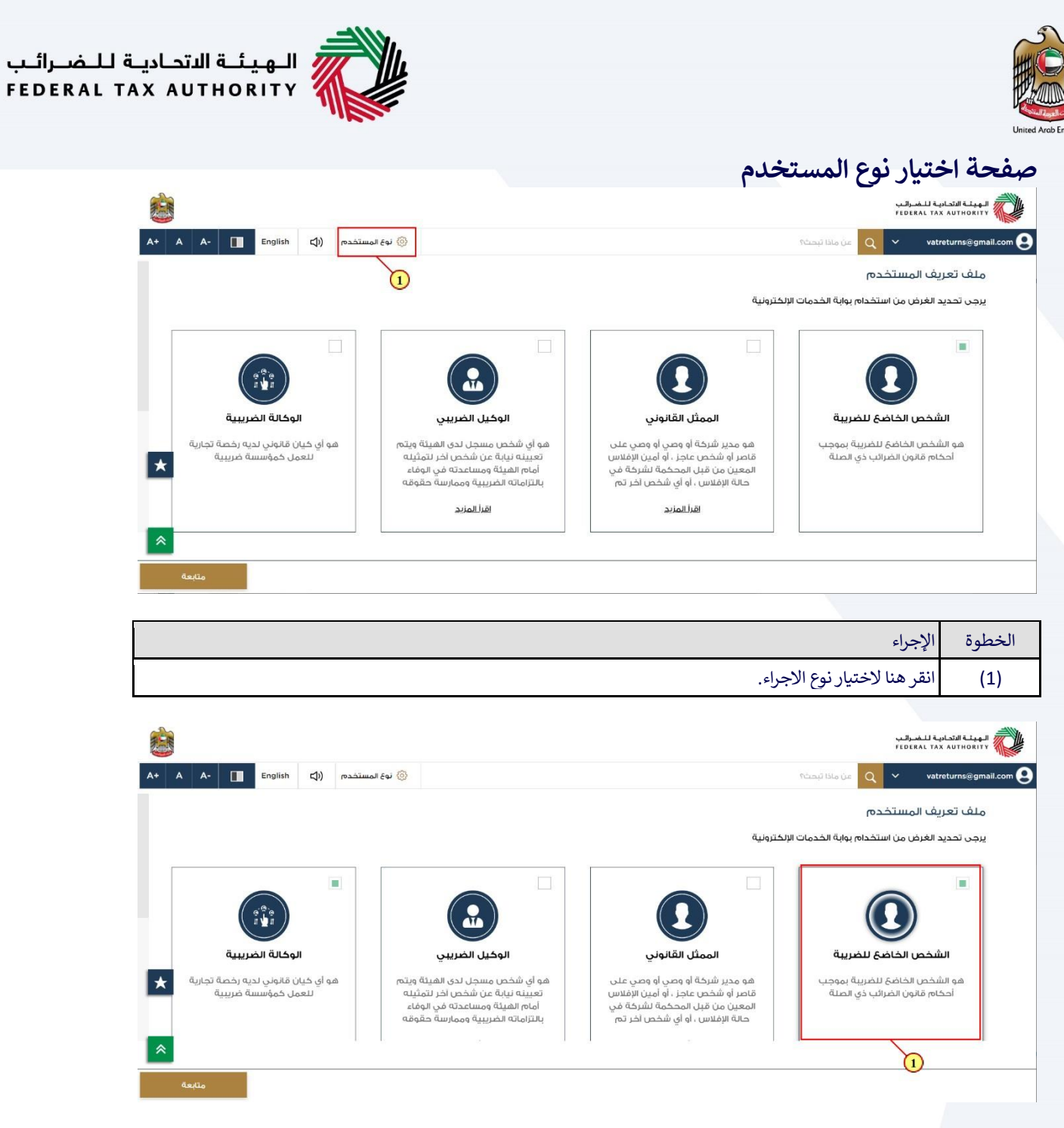

| الإجراء                              | الخطوة |
|--------------------------------------|--------|
| قم بتحديد خيار الشخص الخاضع للضريبة. | (1)    |

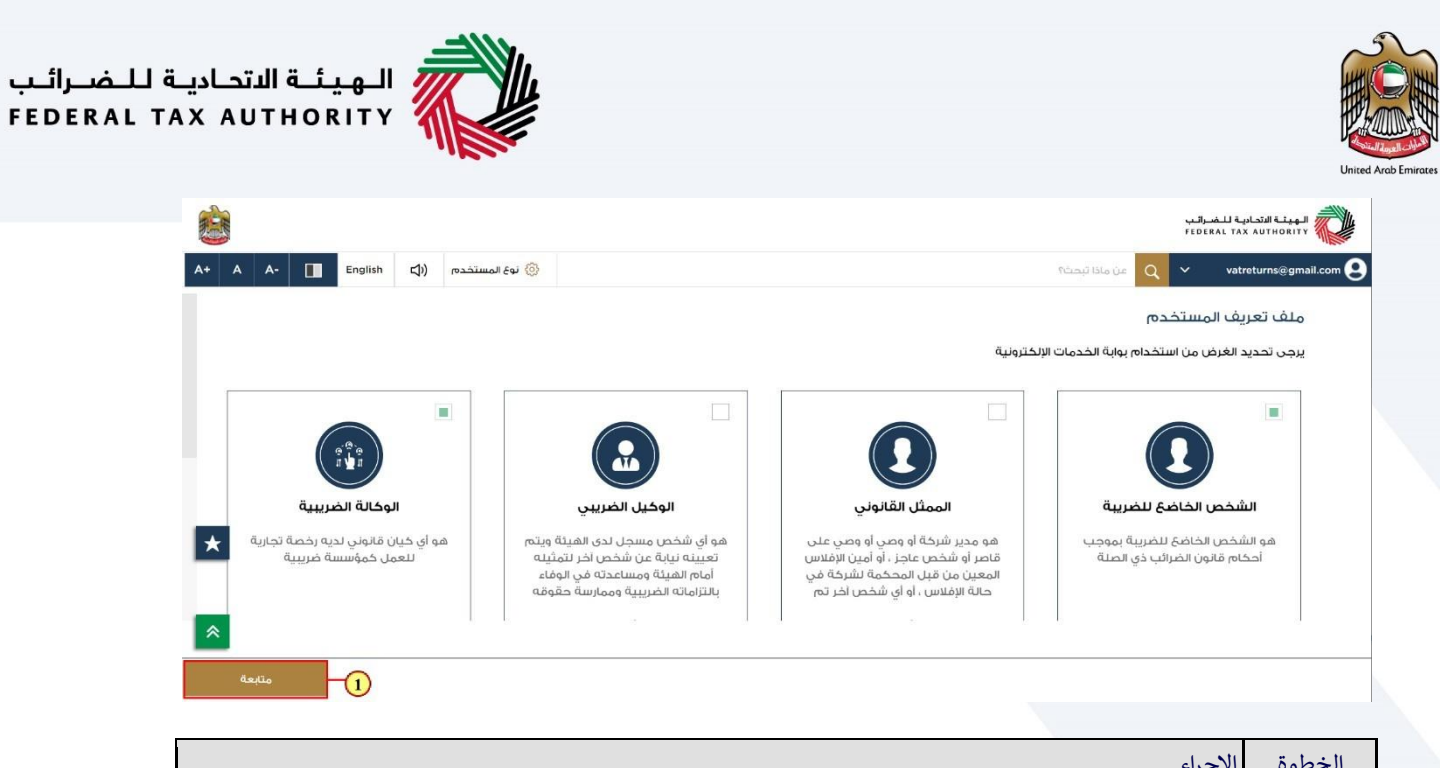

| الإجراء                                          | الخطوة |
|--------------------------------------------------|--------|
| انقر على "متابعة "للمتابعة للشخص الخاضع للضريبة. | (1)    |

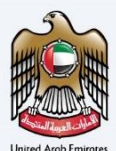

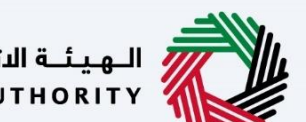

الـهـيئـة الاتحـاديـة لـلـضــرائـب FEDERAL TAX AUTHORITY

صفحة قائمة اختيار الشخص الخاضع للضريبة

|                                                                |                                                              | الهيئة التحادية للضرائب<br>Federal TAX AUTHORITY |
|----------------------------------------------------------------|--------------------------------------------------------------|--------------------------------------------------|
| A+ A A- English (إ) المستخدم                                   | ې من ماذا تبحث؟ 🕲 نو                                         | ✓ vatreturns@gmail.com 😫                         |
|                                                                | المفدة الرئيسية                                              | =                                                |
|                                                                | 🛱 إنشاء شخص خاضع للضربية جديد                                | 🙈 الصفحة الرئيسية                                |
|                                                                |                                                              | 📋 خدمات أخرى                                     |
|                                                                | الأشخاص الخاضعين للضريبة 🚍                                   | 🟦 مراسلاتي                                       |
| بحث                                                            | 🔍 البحث عن طريق رقم التسجيل الغربيني أو الشخص الخاضة للضربية |                                                  |
| وبول عاصم ا                                                    | نورول عظیم                                                   |                                                  |
| ۵۵۰ عرض                                                        | ۵۰۰ عرض الم                                                  |                                                  |
| *                                                              |                                                              |                                                  |
|                                                                | ۵۰۰۰ عرض                                                     |                                                  |
| https://taxpayer-uat.tax.gov.ae/sap/bc/ui5_ui5/sap/zmcf_fmca/i | dex.html?sap-client=2008;sap-language=AR                     |                                                  |

| الإجراء                                             | الخطوة |
|-----------------------------------------------------|--------|
| انقر هنا لعرض الصفحة الرئيسية للشخص الخاضع للضريبة. | (1)    |

| <b>B</b>                                                               |                         |                           |                                                |                     | ىرائىب<br>FEDER | الهيئة التحادية للـ<br>AL TAX AUTHORITY      |
|------------------------------------------------------------------------|-------------------------|---------------------------|------------------------------------------------|---------------------|-----------------|----------------------------------------------|
| A+         A-         English         (إلى المستخدم)         المستخدم) | 3                       |                           |                                                | ين ماذا تيحث؟       | ~               | vatreturns@gmail.com 😫                       |
|                                                                        |                         |                           | حيحة الشيخ                                     | الصفحة الرئيسية 🔺 ش | ≡               |                                              |
| استخداما                                                               | 🔺 الخدمات الأكثر        |                           | مطلوبة                                         | 📋 الإجراءات الم     |                 | 🔗 الصفحة الرئيسية                            |
| <                                                                      | تسجيل تاجر التجزئة      |                           | وصف                                            | تاريخ الاستحقاق     | ~               | 🔛 شحيحة الشيخ                                |
| لمضافة                                                                 | 📩 تسجيل ضريبة القيمة ا  | للفترة المدة 2 للفترة 4 - | ضريبة القيمة المضافة - تقديم إقرار معلة        | 28/03/2022 •        |                 | المضافة مريبة القيمة المضافة (معربة المضافة) |
| لمضافة 311                                                             | استرداد ضريبة القيمة ا  | للغترة المدة 2 للغترة 1   | ضريبة القيمة المضافة - تقديم إقرار معلة        | 28/06/2022 •        |                 |                                              |
|                                                                        |                         | للغترة المدة 2 للغترة 2 - | <u>ضريبة القيمة المضافة - تقديم إقرار معلة</u> | 28/09/2022 •        |                 | 🔛 المدفوعات                                  |
| -                                                                      |                         |                           |                                                |                     |                 | 🎰 مراسلاتي                                   |
| تخصيص العرض                                                            |                         |                           | ں التسجيل                                      | نظرة عامة علر       |                 | 😤 تغويض المستخدم                             |
| الضريبة الإنتقائية                                                     | ص ضريبة القيمة<br>TINC) | شركة تخليد<br>المضافة (O  | ة القيمة المضافة                               | ضريبا               |                 | 📋 خدمات آخری                                 |
|                                                                        |                         |                           | سجيل الضريبي :100632125900003<br>              | رقم الآ             |                 |                                              |
| عیر مسجن                                                               | سجيل                    | عير مسجن                  | أحراءات                                        |                     |                 |                                              |
|                                                                        |                         |                           |                                                |                     |                 |                                              |

| الإجراء                                        | الخطوة |
|------------------------------------------------|--------|
| انقر هنا للدخول إلى خيار ضريبة القيمة المضافة. | (1)    |

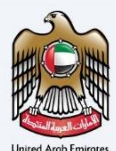

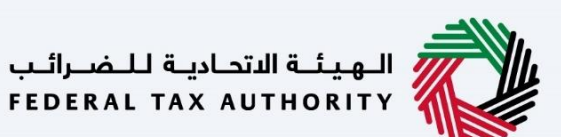

الصفحة الرئيسية للشخص الخاضع للضريبة

| The second second second second second second second second second second second second second second second se | and the |     |         |            |                |                              |                                                        | رائـب<br>۶ E D E | الهيئة التحادية للضي<br>RAL TAX AUTHORITY |
|----------------------------------------------------------------------------------------------------|---------|-----|---------|------------|----------------|------------------------------|--------------------------------------------------------|------------------|-------------------------------------------|
| A+                                                                                                    | A       | A-  | English | <b>S</b> ) | 🛞 نوع المستخدم |                              | من ماذا تبحث؟<br>Q                                     | ~                | vatreturns@gmail.com 😫                    |
|                                                                                                    |         |     |         |            |                |                              | الصفحة الرئيسية. ♦ شحيحة الشيخ. ♦ ضريبة القيمة المضافة | ≡                |                                           |
| h                                                                                                    |         | بحث |         |            |                |                              | 0                                                      |                  | 🔝 الصفحة الرئيسية                         |
|                                                                                                    |         |     |         |            |                |                              | <u>'</u>                                               | ~                | شحيحة الشيخ                               |
|                                                                                                    | $\sim$  |     |         |            |                |                              | 21.4 Å                                                 |                  | 🖏 ضريبة القيمة المضافة                    |
|                                                                                                    |         |     |         |            |                |                              | معطيتي                                                 |                  | 📔 الضريبة الإنتقائية                      |
|                                                                                                    | $\sim$  |     |         |            |                |                              | تصريح الضريبة واستردادها                               |                  | 📇 مدفوعاتي                                |
|                                                                                                    |         |     |         |            | *              | VAT 311                      | 🗖 اقراراتی الضریبیة                                    |                  | مراسلاتي 🏦                                |
| -                                                                                                    |         |     |         |            |                | استرداد ضربية القيمة المضافة | القرار ضربية القيمة المضافة                            |                  | 😤 تفويض المستخدم                          |
|                                                                                                    | C       |     |         |            |                | 2 إجوالي الطليات             | 0 غير مقدم                                             |                  | 📋 خدمات اخری                              |
|                                                                                                    |         |     |         |            |                | عرض الخل إنشاء جديد          | عرض الخل                                               |                  |                                           |
| 1                                                                                                    | ~       |     |         |            | -              | 1                            | ضريبة القيمة المضافة خدمات أخرى                        |                  |                                           |
| ſ                                                                                                    |         |     |         |            |                |                              | استثناءات إدارية                                       |                  |                                           |
|                                                                                                    |         |     |         |            |                |                              |                                                        |                  |                                           |

| الإجراء                           | الخطوة |
|-----------------------------------|--------|
| انقر هنا لإنشاء طلب استرداد جديد. | (1)    |

|                                                                     | المهيشة الاتحاديثة للنضرالتب<br>FEDERAL TAX AUTHORITY |
|---------------------------------------------------------------------|-------------------------------------------------------|
| A+         A         A-         English         ل)         المستخدم | عن ماذا تبحث؟ 🗸 🗸 عن ماذا تبحث؟                       |
| قالشيخ 🔸 ضربية القيمة المضافة                                       | الصفحة الرئيسية 🔺 شحيحة                               |
| بحث                                                                 | الصفحة الرئيسية                                       |
|                                                                     | سحيحة الشيخ 🗸 🗸                                       |
| ~                                                                   | الم القيمة المضافة المضافة                            |
|                                                                     | الضريبة الانتقائية                                    |
| ستردادها                                                            | 🖽 المدفوعات 🛛 تصريح الضريبة والله                     |
| 🗚 🔲 VAT 311 🔲                                                       | مراسلاتي 🎰 📃                                          |
| القيمة المضافة المنافة                                              | المستخدم 🗧 😵 المستخدم المستخدم                        |
| ۱ (جمانی الطلبات                                                    | 🖹 خدمات اخری                                          |
| عرض الخل إنشاء جديد                                                 |                                                       |
| سافة خدمات أخرى                                                     | <br>ضريبة القيمة المض                                 |
| ت إدارية                                                            | استثناءات                                             |

| الإجراء                                     | الخطوة |
|---------------------------------------------|--------|
| انقر هنا لعرض جميع طلبات الاسترداد السابقة. | (1)    |

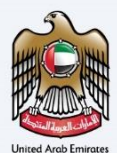

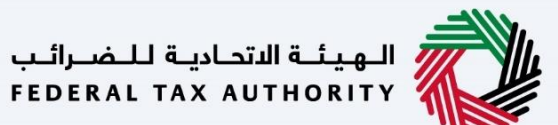

لوحة متابعة طلب استرداد ضريبة القيمة المضافة رقم 311

|      |                          |               |                |                                                  |                                  |                            |                                         |                                   | برائيب<br>FEDE | الـهيئـة الاتحاديـة لـلـضـ<br>RAL TAX AUTHORITY |
|------|--------------------------|---------------|----------------|--------------------------------------------------|----------------------------------|----------------------------|-----------------------------------------|-----------------------------------|----------------|-------------------------------------------------|
| A+ A | A- English               |               | 🛞 نوع المستخدم |                                                  |                                  |                            |                                         | عن ماذا تبحث؟                     | ( ×            | vatreturns@gmail.com                            |
|      |                          |               |                | ضافة                                             | اد ضريبة القيمة الم              | VAT 3 - إستر               | يبة القيمة المضافة 🔺 ١                  | لصفحة الرئيسية 🔹 شحيحة الشيخ 🔹 ضر | ≡              |                                                 |
|      |                          |               |                |                                                  | افة                              | يمة المض                   | افة 311-ضريبة الق                       | استرداد ضريبة القيمة المض         |                | 🚷 الصفحة الرئيسية                               |
|      |                          |               |                |                                                  |                                  |                            |                                         |                                   | ~              | شحيحة الشيخ                                     |
|      |                          |               |                |                                                  |                                  |                            |                                         |                                   |                | 👸 خريبة القيمة المضافة                          |
|      | طلب استرداد جديد         |               |                |                                                  |                                  |                            |                                         |                                   |                | 📔 الضريبة الإنتقائية                            |
|      |                          |               |                |                                                  | م بحث                            | $\sim$                     | الحالة                                  | تخصيص الأعمدة                     |                | 🖴 المدفوعات                                     |
|      | الإجراءات                |               | الحالة         | مبلغ ضريبة القيمة المضافة<br>الموافق عليه (درهم) | ، ضريبة القيمة<br>طالب به (درهم) | إجمالي مبلغ<br>المضافة الم | التقديم                                 | رقم طلب الاسترداد تاريخ           |                | 🟦 مراسلاتي                                      |
|      | 000                      |               | ە مسودة        | 0.00                                             |                                  | 70,000.00                  |                                         | V32253000280                      |                | 😤 تغويض المستخدم                                |
| ×    |                          | موقعنا        |                | روابط أخرى                                       | قعا                              | روابط س                    |                                         |                                   |                | 🎁 خدمات اخری                                    |
|      | مة الاماليات الاستثمار   | و مندیشد      | )              | ما الجديد 🖻                                      | @ ta                             | x.gov.ae                   | لاتحاديـة للـضـرائـب<br>FEDERAL TAX AUT | Hall Hall                         |                |                                                 |
|      | ص. 2440 ، ابوظيي ،       | العقاري ،     |                | الأسئلة الشائعة 🖲                                | اعدة                             | مركز المس                  |                                         | - ILESSA                          |                |                                                 |
|      | عربية المتحدة            | الإمارات اك   |                | اتصل بنا                                         | سطلحات                           | قائمة المد                 |                                         |                                   |                |                                                 |
|      | ال بارك التجارية - مركزُ | 🖗 ابراج سنترا |                | الشخاوي والاقتراحات                              |                                  |                            |                                         |                                   |                |                                                 |
|      | ي العالمي ، ص. 2440 ،    | دبي المالم    |                |                                                  |                                  |                            |                                         |                                   |                |                                                 |
|      | ارات العربية المتحدة     | دين ، الإما   |                |                                                  |                                  |                            |                                         |                                   |                |                                                 |

تعرض لوحة المتابعة هذه المعلومات المتعلقة بطلبات استرداد ضريبة القيمة المضافة رقم 311 السابقة.

| الهيئة الاتحادية للـم<br>AL TAX AUTHORITY | ىرائىپ<br>FEDE |                                                               |                                                      |                                                  |                |                             |                                   |            | in |
|-------------------------------------------|----------------|---------------------------------------------------------------|------------------------------------------------------|--------------------------------------------------|----------------|-----------------------------|-----------------------------------|------------|----|
| vatreturns@gmail.com                      | ~              | عن ماذا تبحث؟                                                 |                                                      |                                                  | 🙆 نوع المستخدم | <b>(</b> )                  | English                           | A-         | A  |
|                                           | ≡              | —<br>الصفحة الرئيسية 🔹 شحيحة الشيخ 🔺 ضربية القيمة المضافة 🔺 ا | - إسترداد ضريبة القيمة المضاف                        | غافة                                             |                |                             |                                   |            |    |
| 🔗 الصفحة الرئيسية                         |                | استرداد ضريبة القيمة المضافة 311-ضريبة الأ                    | لمضافة                                               |                                                  |                |                             |                                   |            |    |
| شحيحة الشيخ                               | ~              |                                                               |                                                      |                                                  |                |                             |                                   |            |    |
| 💏 خريبة القيمة المضافة                    |                |                                                               |                                                      |                                                  |                |                             | 12 - 18 <u>10</u>                 | 5.5        |    |
| 👔 الضريبة الإنتقائية                      |                |                                                               |                                                      |                                                  |                |                             | طلب ال                            | ترداد جديد |    |
| 📇 المدفوعات                               |                | الحالة العمدة الحالة                                          | م بحث Q بحث                                          |                                                  |                |                             |                                   |            |    |
| مراسلاتي 🏦                                |                | رقم طلب الاسترداد تاريخ التقديم                               | ي مبلغ ضريبة القيمة مبل<br>فة المطالب به (درهم) المر | مبلغ ضريبة القيمة المضافة<br>الموافق عليه (درهم) | الحالة         |                             | الإجراءات                         |            |    |
| 😤 تغويض المستخدم                          |                | V32253000280                                                  | 00 70,00                                             | 0.00                                             | ە مسودة        |                             | 000                               |            |    |
| 📋 خدمات آخری                              |                |                                                               | äsuu b                                               | بوابط أخبه                                       |                | lieö                        |                                   |            |    |
|                                           |                | الهيئة الاتحادية للضرائب                                      | بط سریعہ                                             | روابط اطراق                                      |                |                             |                                   |            |    |
|                                           |                | FEDERAL TAX AUTHORITY                                         | E tax.gov                                            | ون الجديد س                                      | 0              | مبنی شرک                    | ة الإمارات للاستثمار              |            |    |
|                                           |                |                                                               | בן ועגענט צבט<br>היי היי אי היי היי היי              |                                                  |                | العقاري ، د<br>الدرابات الم | ي. 2440 ، ابوطبي ،<br>بية الحتمدة |            |    |
|                                           |                |                                                               |                                                      | الصل بیا نے                                      | 0              | ועסונים וסב                 | ربيه الهنددة                      |            |    |
|                                           |                |                                                               |                                                      | السحاوي والاقتراحات                              | V .            | ابراج سنتراز                | ، بارك التجارية - مرد             |            | -  |
|                                           |                |                                                               |                                                      |                                                  |                | Induces                     | 440                               |            |    |

|  | بمكنك إضافة عمود جديد إلى الجدول أو اظهار طلب الاسترداد حسب حالته .يمكنك أيضًا البحث عن الطلب باسخدام رقم<br>لطلب. | 1 |
|--|----------------------------------------------------------------------------------------------------|---|
|--|----------------------------------------------------------------------------------------------------|---|

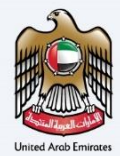

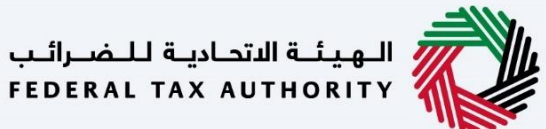

|        |                                                                  |                |                                                  |                                                        |                            |                                 | برائىب<br>FEDE | الهيئة الاتحادية للخب<br>ERAL TAX AUTHORITY |
|--------|------------------------------------------------------------------|----------------|--------------------------------------------------|--------------------------------------------------------|----------------------------|---------------------------------|----------------|---------------------------------------------|
| A+ A A | A- English 📢) re                                                 | 📀 نوع المستخده |                                                  |                                                        |                            | عن ماذا تبحث؟                   | ~              | vatreturns@gmail.com                        |
|        |                                                                  |                | بضافة                                            | VAT 31 - إسترداد ضريبة القيمة ال                       | 🔺 ضريبة القيمة المضافة 🔹 1 | الصفحة الرئيسية 🔹 شحيحة الشيخ ا | ≡              |                                             |
|        |                                                                  |                |                                                  | ييمة المضافة                                           | لمضافة 311-ضريبة الق       | استرداد ضريبة القيمة ا          |                | 🏀 🛛 الصفحة الرئيسية                         |
|        |                                                                  |                |                                                  |                                                        |                            |                                 | ~              | شحيحة الشيخ                                 |
|        |                                                                  |                |                                                  |                                                        |                            |                                 |                | 👸 فريبة القيمة المضافة                      |
| ديد    | طلب استرداد ج                                                    |                |                                                  |                                                        |                            |                                 |                | 📔 الضريبة الإنتقائية                        |
|        |                                                                  |                |                                                  | م بحث Q                                                | الحالة                     | تخصيص الأعمدة                   |                | 😑 المدفوعات                                 |
|        | الإجراءات                                                        | الحالة         | مبلغ ضريبة القيمة المضافة<br>الموافق عليه (درهم) | إجمالي مبلغُ ضريبة القيمة<br>المضافة المطالب به (درهم) | تاريخ التقديم              | رقم طلب الاسترداد               |                | مراسلاتي 🏦                                  |
|        | 000                                                              | ە مسودة        | 0.00                                             | 70,000.00                                              |                            | V32253000280                    |                | 😤 تغويض المستخدم                            |
| *      | موقعن 1 عرض                                                      |                | روابط أخرى                                       | روابط سريعة                                            | يئية الاتحادية للخبرائين   |                                 |                | 🖹 خدمات آخری                                |
|        | 🖗 مېنې 📐 تحرير نثمار                                             |                | ما الجديد 🖾<br>الاستانة الشنامة 🕼                | tax.gov.ae                                             | FEDERAL TAX AUTHOR         | ITY                             |                |                                             |
|        | العقان عبي ،<br>الإماراد 🗙 حذف                                   |                | الأسلابة السالغة ال                              | قرائر (لمساعد)<br>قائمة المصطلحات <sup>[2]</sup>       |                            |                                 |                |                                             |
| ~      | 🖗 ابراج سنترال بارك التجارية - مركز                              |                | الشخاوي والاقتراحات                              |                                                        |                            |                                 |                |                                             |
|        | دبي المالي العالمي ، ص. 2440 ،<br>دبي ، الامارات العربية المتحدة |                |                                                  |                                                        |                            |                                 |                |                                             |

| الإجراء                                                         | الخطوة |
|-----------------------------------------------------------------|--------|
| انقر فوق علامة الثلاث نقاط لعرض أو تعديل أو حذف طلب الاسترداد . | (1)    |

| الهيئة التحادية للض<br>RAL TAX AUTHORITY | ىرائىپ<br>FEDE |                                            |                                                 |              |               |                 |           |          |     |
|------------------------------------------|----------------|--------------------------------------------|-------------------------------------------------|--------------|---------------|-----------------|-----------|----------|-----|
| vatreturns@gmail.com 😫                   | ~              | عن ماذا تبحث؟                              |                                                 | 🛞 نوع المستخ | 口)            | English         |           | A-       | + A |
|                                          | ≡              | ـــــــــــــــــــــــــــــــــــــ      | يضافة                                           |              |               |                 |           |          |     |
| 🏫 الصفحة الرئيسية                        |                | استرداد ضريبة القيمة المضافة 311-ضريبة الق |                                                 |              |               |                 |           |          |     |
| شحيحة الشيخ                              | ~              |                                            |                                                 |              |               |                 |           |          |     |
| 💏 خريبة القيمة المضافة                   |                |                                            |                                                 |              |               |                 |           | 2        |     |
| 📔 الضريبة الإنتقائية                     |                |                                            |                                                 |              |               |                 | للب استرد | داد جدید |     |
| 📑 المدفوعات                              |                | الحالة                                     |                                                 |              |               | )               | 1         |          |     |
| 🏦 مراسلاتي                               |                | رقم طلب الاسترداد تاريخ التقديم            | مبلغ ضريبة القيمة المضاف<br>الموافق عليه (درهم) | الحالة       |               | الإجراءات       |           |          |     |
| 😤 تفويض المستخدم                         |                | V32253000280                               | 0.00                                            | ە مسودة      |               | 000             |           |          |     |
| 😭 خدمات آخری                             |                |                                            | بمارجا أخره                                     |              | Lin Xe        |                 |           |          | *   |
|                                          |                | الهيئة الاتحادية للضرائب                   | روابط اخری                                      |              | لوطعت         |                 |           |          |     |
|                                          |                | FEDERAL TAX AUTHORITY                      | ما الجديد <sup>إل</sup> ]<br>                   |              | ، مبنی شرد    | ة الإمارات للاد | ستثمار    |          |     |
|                                          |                |                                            | الأسئلة الشائعة 💆                               |              | العقاري ، د   | ں. 2440 ، ابو   | ظبي ،     |          |     |
|                                          |                |                                            | اتصل بنا                                        |              | الإمارات الع  | ربية المتحدة    |           |          | ≈   |
|                                          |                |                                            | الشكاوي والاقتراح                               |              | 🤅 أبراج سنترا | بارك التجاريا   | ة - مركز  |          |     |
|                                          |                |                                            |                                                 |              | دبي المالې    | العالمي ، ص     | . 2440 .  |          |     |
|                                          |                |                                            |                                                 |              | ديي ، الإما   | ات العربية الم  | بتحدة     |          |     |

| جراء                                             | الإ | الخطوة |
|--------------------------------------------------|-----|--------|
| ر فوق "طلب استرداد جديد "لبدء طلب استرداد جديد . | انة | (1)    |

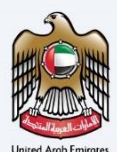

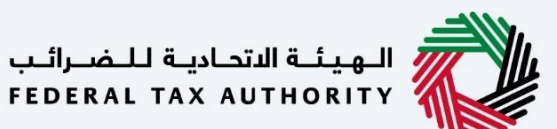

صفحة الإرشادات والتعليمات

|    |                                                                                                    |            |                               |  |                                              |                | -                          |                    | 2                                 |          |
|----|----------------------------------------------------------------------------------------------------|------------|-------------------------------|--|----------------------------------------------|----------------|----------------------------|--------------------|-----------------------------------|----------|
|    |                                                                                                    |            |                               |  |                                              |                |                            | للفرائب<br>FEDERAL | الهيئة الاتحادية<br>TAX AUTHORITY |          |
| A+ | A A-                                                                                                    | English 🖏) | 🛞 نوع المستخدم                |  |                                              | دا تبحث        | alo úz 🔍                   | ~ v                | atreturns@gma                     | il.com 😫 |
|    |                                                                                                    |            |                               |  | VAT 311                                      | القيمة المضافة | الشيخ 🔹 ضريبة              | ◄ شحيحة            | <u>مفحة الرئيسية</u>              | u =      |
|    |                                                                                                    |            |                               |  | قيمة المضافة                                 | داد ضريبة الأ  | <mark>، 311 - اس</mark> تر | i المضاف           | بريبة القيمة                      | à 🏠      |
|    |                                                                                                    | ه الخدمة   | الرسوم المتوقعة لهذ<br>مجانية |  | الوقت المتوقع لاستخمال هذا الطلب<br>25 دفيقة | )              | موذع                       | غطوات النو<br>وات  | مدد (<br>ق د مطر                  |          |
| *  | التماذع المطلوبة<br>التماذع المطلوبة<br>التماذع المطلوبة<br>الماذع المطلوبة<br>الماذع المطلوبة<br>الماذع المطلوبة<br>الماذع المطلوبة<br>الماذع المطلوبة<br>الماذع المطلوبة<br>الماذع المطلوبة<br>الماذي المورف والماذي المسارك المورف والمادي المسارك المورف والمادي المسارك المورف والمادي المسارك<br>الماذي المورف والمادي المورف المورف المورف المورف المورف المسارك المورف والمادي المسارك المورف المورف المورف المورف المورف المورف المادي المورف المورف الموو المورف المورف الموو الموو الموو الموو الموو الموو الموو الموو |            |                               |  |                                              |                |                            |                    |                                   |          |
| *  | مستخدى إن رامن المستخدة المتعام البريات المنتي.<br>• (1) حلت تطلب البرانة اللباتة عن القرار شريبية مناطقة المريبية الزائد اللباتة بين في فلنمة أن يكون لديك المستندات التالية لدعم مطابلتك:<br>(1) على 5 فواتير ضريبية مناطقة للمريبية الخلفة المريبية المعلمة الضريبية بالمعدل القياسي (من حيث القيمة).<br>(1) على 5 فواتين فريبية منطقة المريبية الرائع التربية المعلمة الضريبية المعدل المعلوي (من حيث القيمة).<br>(2) على 15 فرانية 5 فعاتن نضيب في مناطقة البيات الرسمي والتجاري.<br>(2) على 15 فرانية 5 فعاتن نضيب في مناطقة، الموسات والتجاري.                                                                                                    |            |                               |  |                                              |                |                            |                    |                                   |          |
|    | البدء                                                                                                    |            |                               |  |                                              |                |                            |                    | العودة                            |          |
|    |                                                                                                    |            |                               |  |                                              |                |                            |                    |                                   |          |

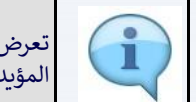

تعرض هذه الصفحة الإرشادات والتعليمات التي توضح المعلومات الأساسية بالتفصيل، مثل النماذج المطلوبة والوثائق المؤيدة ومعايير الأهلية والوقت المتوقع لإكمال طلب الاسترداد.

|                                                                                                    | البهيئية التحادية للخبرائيب<br>FEDERAL TAX AUTHORITY              |
|----------------------------------------------------------------------------------------------------|-------------------------------------------------------------------|
| A+         A         English         إلى)         المستخدم         ألى المستخدم         ألى المستخدم | ین ماذا تیجٹ؟ 🔍 🗸 vatreturns@gmail.com                            |
| ترداد ضريبة القيمة المضافة                                                                           | الصفحة الرئيسية 🔺 شحيحة الشيخ 🔺 ضربية القيمة المضافة VAT 311 - إس |
| ب) اعلى 5 فواتير/ فواتير ضريبية متعلقة بالمبيعات الخاضعة للضريبة بالمعدل الصغري (من حيث القيمة).     |                                                                   |
| ا حَانَ لديك صادرات، فيرجى إرفاق الإثبات الرسمي والتجاري.                                            | <u>نا</u>                                                         |
| ج) أعلى 5 فواتير ضريبية متعلقة بالمبيعات والأخرى والمخرجات (من حيث القيمة).                          |                                                                   |
| د) أي مستندات داعمة أخرى سارية المفعول.                                                              |                                                                   |
| بيل الملفات بصيغة PDF وPPG وPPG وPEG والحد الاقصن لمساحة كل ملف هو 5 ميغابايت.                       | 27                                                                |
|                                                                                                    |                                                                   |
|                                                                                                    | تفاصيل الخدمة                                                     |
|                                                                                                    | تعريف بالخدمة                                                     |
|                                                                                                    | معايير الأهنية                                                    |
|                                                                                                    | خطوات الخدمة                                                      |
|                                                                                                    | الأسئلة المتكررة                                                  |
| ۲                                                                                                    | اؤكد أنني قد قرأت التعليمات والإرشادات المبينة أعلاه<br>العودة    |

| الإجراء                                  | الخطوة |
|------------------------------------------|--------|
| انقر "العودة" للعودة إلى الصفحة السابقة. | (1)    |

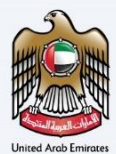

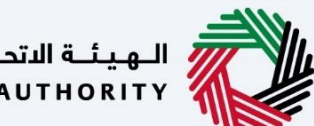

الـهـيئـة الاتحـاديـة لـلـضــرائـب FEDERAL TAX AUTHORITY

|                  |       |                      | التحادية للشراقب<br>Federal tax authority                                                                                                    |       |
|------------------|-------|----------------------|----------------------------------------------------------------------------------------------------|-------|
| A+ A A- 🔳 Englis | h ⊈)) | 🍥 نوع المستخدم       | من ماذا ترجتُ 🔍 🗸 vatreturns@gmail.c                                                                                                    | iom 😕 |
|                  |       |                      | الصفحة الرئيسية. ♦ شحيحة الشيخ. ♦ ضربية القيمة المضافة. ♦ VAT 311 - استرداد ضربية القيمة المضافة.                                                                                                    | ≡     |
|                  |       | فري (من حيث القيمة). | ب) أعلى 5 فواتير / فواتير ضريبية متعلقة بالمبيعات الخاضعة للضربية بالمعدل الصد<br>إذا خان إحداث صادات في حر، إفاق الأسان السمر، والتجاري،                                                                                                    | 6     |
|                  |       |                      | (على الحركة عنه المحكمة المحكمة) المحكمة المحكمة المح<br>محكمة المحكمة المحكمة المحكمة المحكمة المحكمة المحكمة المحكمة المحكمة المحكمة المحكمة المحكمة المحكمة المحكمة المحكمة المحكمة المحكمة المحكمة المحكمة المحكمة المحكمة المحكمة المحكمة المحكمة المحكمة المحكمة المحكمة المحكمة المحكمة المحكمة المحكمة<br>محكمة المحكمة المحكمة المحكمة المحكمة المحكمة المحكمة المحكمة المحكمة المحكمة المحكمة المحكمة المحكمة المحكمة المحكمة المحكمة المحكمة المحكمة المحكمة المحكمة المحكمة المحكمة المحكمة المحكمة المحكمة المحكمة المحكمة المحكمة المحكمة المحكمة المحكمة الم<br>محكمة المحكمة المحكمة المحكمة المحكمة المحكمة المحكمة المحكمة المحكمة المحكمة المحكمة المحكمة المحكمة المحكمة المحكمة المحكمة المحكمة المحكمة المحكمة المحكمة المحكمة المحكمة<br>محكمة المحكمة المحكمة المحكمة المحكمة المحكمة المحكمة المحكمة المحكمة المحكمة المحكمة المحكمة المحكمة المحكمة المحكمة المحكمة<br>محكمة المحكمة المحكمة المحكمة المحكمة المحكمة المحكمة المحكمة المحكمة المحكمة المحكمة المحكمة المحكمة المحكمة المحكمة المحكمة المحكمة المحكمة المحكمة المحكمة المحكمة المحكمة المحكمة المحكمة المحكمة المحكمة المحكمة المحكمة المحكمة المحكمة المحكمة المحكمة المحكمة المحكمة المحكمة المحكمة المحكمة<br>محكمة<br>محكمة المحكمة المحكمة المحكمة المحكمة المحكمة المحكمة المحكمة المحكمة المحكمة المحكمة المحكمة المحكمة المحكمة الم<br>محكمة المحكمة المحكمة المحكمة المحكمة المحكمة المحكمة المحكمة المحكمة المحكمة المحكمة المحكمة المحكمة المحكمة المحكمة ال |       |
|                  |       |                      | د) أي مستئدات داعمة آخرى سارية المفعول.                                                                                                    |       |
| 8                |       |                      | تفاصيل الخدمة<br>تعريف بالخدمة                                                                                                    |       |
|                  |       |                      | معايير الأملية<br>خطوات الخدمة                                                                                                    |       |
| ک<br>البدہ       |       |                      | الأسئنة المتكررة<br>الأكد الذي قد قرات التعليمات والإرشادات المبينة أعلاه<br>العودة                                                                                                    | ]     |

| الإجراء                                                                    | الخطوة |
|----------------------------------------------------------------------------|--------|
| قم بتحديد خانة الاختيار للتأكيد على أنك قد قرأت وفهمت الإرشادات واتعليمات. | (1)    |

| الهيئة الاتحادية للضرائب<br>FEDERAL TAX AUTHORITY      |                                                                                                    |                        |     |         |    | THE REAL |
|--------------------------------------------------------|----------------------------------------------------------------------------------------------------|------------------------|-----|---------|----|----------|
| ین ماذا تیجٹ؟ 🗸 🗸 vatreturns@gmail.com                 |                                                                                                    | 🍥 نوع المستخدم         | 口)) | English | A- | A        |
| الصفحة الرئيسية 🔺 شحيحة الشيخ 🔺 ضريبة القيمة المضافة 🔹 | • VAT 311 - إسترداد ضريبة القيمة المضافة                                                                                                |                        |     |         |    |          |
|                                                        | ب) أعلى 5 فواتير/ فواتير ضريبية متعلقة بالمبيعات الخاضعة للضريبة بالمعدل ال                                                             | لصغري (من حيث القيمة). |     |         |    |          |
|                                                        | إذا حال تديث صادرات، فيرجى إرفاق الإنبات الرسمي والتجاري.<br>ج) أعلى 5 فواتير ضربيبة متعلقة بالمبيعات والأخرى والمخرجات (من حيث القيمة) | .(6                    |     |         |    |          |
|                                                        | د) أي مستندات داعمة أخرى سارية المفعول.                                                                                                 |                        |     |         |    |          |
|                                                        | ثقبل الملغات بصيغة PDF وPNG وPNG وIPEG. الحد الأقصى لمساحة كل ما                                                                        | ملف هو 5 میغابایت.     |     |         |    |          |
| تفاصيل الخدمة                                          |                                                                                                    |                        |     |         |    |          |
| تعريف بالخدمة                                          |                                                                                                    |                        |     |         |    | <        |
| معايير الأهلية                                         |                                                                                                    |                        |     |         |    | <        |
| خطوات الخدمة                                           |                                                                                                    |                        |     |         |    |          |
| الأسئلة المتكررة                                       |                                                                                                    |                        |     |         |    | <        |
| اَؤكد أنني قد قرأت التعليمات والإرشادات المبين         | ينة أعلاه                                                                                                    |                        |     |         |    | *        |
|                                                        |                                                                                                    |                        |     | -0      | J  | 0        |

| الإجراء                                  | الخطوة |
|------------------------------------------|--------|
| انقر "البدء "للمتابعة إلى طلب الاسترداد. | (1)    |

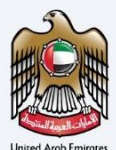

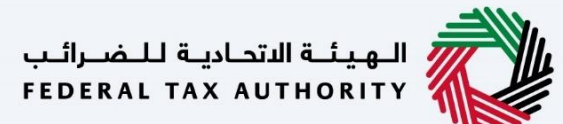

طلبات استرداد ضريبة القيمة المضافة رقم 311 - المراجعة والاقرار

|      |                  |              |           |             |                       |                                             |                                                                     | ىرائىپ<br>FEDER             | الهيئة الاتحادية للـم<br>AL TAX AUTHORITY |       |
|------|------------------|--------------|-----------|-------------|-----------------------|---------------------------------------------|---------------------------------------------------------------------|-----------------------------|-------------------------------------------|-------|
| A+ A | A-               |              | English   | 4)          | 🍪 نوع المستخدم        |                                             | ماذا تبحيثى                                                         | • م                         | vatreturns@gmail.c                        | om \\ |
|      |                  |              |           |             |                       |                                             | يي <u>ة القيمة المضافة</u> 🔹 VAT 311 - إسترداد ضريبة القيمة المضافة | شحيحة الشيخ 🔹 ضر            | الصفحة الرئيسية 🔹                         | ≡     |
|      |                  |              |           |             |                       |                                             | ترداد ضريبة القيمة المضافة                                          | مضافة <mark>311 -</mark> اس | ضريبة القيمة ال                           |       |
|      |                  | 2            |           |             |                       |                                             |                                                                     |                             | 0                                         |       |
|      | ډ <i>قر</i> ار   | المراجعة وال |           |             |                       |                                             |                                                                     | J                           | تفاصيل استرداد الأموا                     |       |
|      |                  |              |           |             |                       |                                             |                                                                     |                             |                                           |       |
| 0    |                  |              | ة العربية | نوني باللغة | الاسم القّا<br>شاهينة | الاسم القانوني باللغة الإنجليزية<br>SHAHINA | رقم) التسحيل الضربيحية.<br>100632125900003                          | م الطلب                     | 9 تفاصیل مقد                              |       |
| *    |                  |              |           |             |                       |                                             |                                                                     | داد الأموال                 | تفاصيل استر                               |       |
|      |                  |              |           |             |                       |                                             |                                                                     | صرفية                       | التفاصيل الم                              |       |
| *    |                  |              |           |             |                       |                                             |                                                                     |                             | دولة                                      |       |
| 6.1  | a la la la la la | 10           | 8         |             |                       |                                             | 1                                                                   |                             | đột tự liệc lạo                           | 6 H   |
|      |                  |              | 02011     |             |                       |                                             |                                                                     |                             |                                           |       |
|      |                  |              |           |             |                       |                                             |                                                                     |                             |                                           |       |

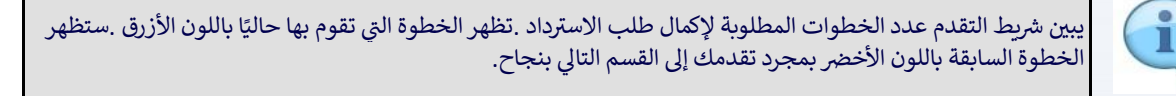

|      | الهيئة الاتحادية للضرائب<br>Federal TAX AUTHORITY   |                                                  |                                  |                |                     |                 |      |    |
|------|-----------------------------------------------------|--------------------------------------------------|----------------------------------|----------------|---------------------|-----------------|------|----|
| om 😢 | ین ماذا تبحیث؟ 🗸 🗸 vatreturns@gmail.co              | n                                                | 3                                | 🙆 نوع المستخدم | nglish 🖏)           | - 🔳             | A A- | A+ |
| =    | الصفحة الرئيسية. ♦ شحيحة الشيخ. ♦ ضربية القيمة ا    | المضافة 🔹 VAT 311 - إسترداد ضريبة القيمة المضافة |                                  |                |                     |                 |      |    |
| 6    | ضريبة القيمة المضافة 311 - استرداد ض                | عريبة القيمة المضافة                             |                                  |                |                     |                 |      |    |
|      |                                                     |                                                  |                                  |                |                     | 2               |      |    |
|      | تغاصيل استرداد الأموال                              |                                                  |                                  |                |                     | المراجعة والإقر | قرار |    |
|      |                                                     |                                                  |                                  |                |                     |                 |      |    |
|      | م تفاصل مقدم الطلب                                  | رقم التسجيل الضريبي:                             | الاسم القانوني باللغة الإنجليزية | الاسم القانون  | نوني باللغة العربية |                 |      |    |
|      | 9                                                   | 100632125900003                                  | SHAHINA                          | شاهينة         |                     |                 |      | 0  |
|      |                                                     |                                                  |                                  |                |                     |                 |      | *  |
|      | where therease the two interaction countries        |                                                  |                                  |                |                     |                 |      |    |
|      | تفاصيل استرداد الأموال                              |                                                  |                                  |                |                     |                 |      |    |
|      | تفاصيل استرداد الأموال<br>التفاصيل المصرفية         |                                                  |                                  |                |                     |                 |      |    |
|      | تفاصيل استرداد الأموال<br>التفاصيل المصرفية<br>دونه |                                                  |                                  |                |                     |                 |      | *  |
|      | تفاصيل استرداد الأموال<br>التفاصيل المصرفية<br>دولة |                                                  |                                  |                |                     |                 |      | *  |

يعرض هذا القسم البيانات الأساسية للمسجل.

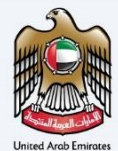

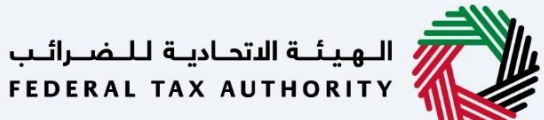

|    |           |      |         |        |                |                                  | الهیانیة الالحادیة الـاسـالیب<br>Federal tax authority                                        |      |
|----|-----------|------|---------|--------|----------------|----------------------------------|-----------------------------------------------------------------------------------------------|------|
| A+ | A /       | A-   | English | 4)     | 📀 نوع المستخدم |                                  | Q vatreturns@gmail.c عن ماذا تبحث؟                                                            | om 😕 |
|    |           |      |         |        |                |                                  | الصفحة الرئيسية 🔌 شحيجة الشيخ 🝬 فربية القيمة المضافة 🝬 VAT 311 • إسترداد ضربية القيمة المضافة | ≡    |
|    |           |      |         |        |                |                                  | ضريبة القيمة المضافة 311 - استرداد ضريبة القيمة المضافة                                       | 命    |
|    |           |      |         |        |                |                                  | التفاصيل المصرفية                                                                             |      |
|    |           |      |         |        |                |                                  | دولة                                                                                          |      |
|    |           |      |         |        |                |                                  |                                                                                               |      |
|    | _         |      |         |        |                | رقم الحساب المصرفي الدولي (IBAN) | التحويلة البنكية / الرمز البنكي (SWIFT / BIC)                                                 |      |
| •  |           |      |         |        |                | Contraction of the Association   | 360/CP-92                                                                                     |      |
| *  | _         |      |         |        |                | اسم الغرع                        | اسم البنك                                                                                     |      |
|    |           |      |         |        |                | 1000                             | Concellar.                                                                                    |      |
|    |           |      |         |        |                | رقم حساب                         | اسم صاحب الحساب                                                                               |      |
| *  |           |      |         |        |                | 10110-0012                       | Tubolit                                                                                       |      |
| قې | لوة التال | الخط | سودة    | حفظ کم |                |                                  | حطوة السابقة<br>-                                                                             | الد  |

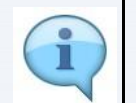

يتم ملء البيانات البنكية مسبقًا من بيانات التسجيل .يرجى التأكد من صحة البيانات البنكية قبل تقديم طلب الاسترداد لأن البيانات الغير الصحيحة قد تؤدي إلى فشل الدفع.

|    | H       |        |                  |           |            |                  |                                         |                                  |                           |                                                          | نسراليپ<br>FEDER،                          | الهيئة الاتحادية للخ<br>AL TAX AUTHORITY |              |
|----|---------|--------|------------------|-----------|------------|------------------|-----------------------------------------|----------------------------------|---------------------------|----------------------------------------------------------|--------------------------------------------|------------------------------------------|--------------|
| A+ | A       | A-     | Eng              | glish     | <b>⊴</b> ) | 🔕 نوع المستخدم   |                                         |                                  |                           |                                                          | ین ماذا تبحیث؟ 🗸 🗸                         | vatreturns@gma                           | ill.com \\ 😕 |
|    |         |        |                  |           |            |                  |                                         |                                  | مضافة                     | ب المريبة القيمة الع • VAT 311 • إسترداد ضريبة القيمة ال | شحيحة الشيخ 🔺 ضربية القيمة المضافة         | صفحة الرئيسية 🔹                          |              |
|    |         |        |                  |           |            |                  |                                         |                                  |                           | القيمة المضافة                                           | مضافة 311 - استرداد ضريبة                  | <mark>بريبة</mark> القيمة ال             | à 🏠          |
|    |         |        |                  |           |            |                  |                                         |                                  |                           |                                                          | للاسترداد                                  | العملة المؤهلة ا                         |              |
|    |         |        |                  |           |            |                  |                                         |                                  | -                         |                                                          |                                            | EUR                                      |              |
|    |         |        |                  |           |            |                  |                                         |                                  |                           |                                                          |                                            |                                          |              |
|    |         |        |                  |           |            |                  |                                         |                                  |                           |                                                          | ملة الاسترداد                              | تفاصيل معا                               |              |
|    |         |        |                  |           |            |                  | بة المحدد                               | سترداد ضريبة القيمة المضاف       | داعمة لطلب ا              | ضافة لها ، ويمكنك اختيار إضافة تفاصيل                    | عاملة التي تزيد المطالبة بضريبة القيمة الم | يرجى تحديد المع                          |              |
| H  |         |        |                  | 0         | الإجراءان  | المضافة<br>درهم) | مبلغ ضريبة القيمة<br>المقدم للاسترداد ( | ة القيمة المضافة القابل<br>درهم) | مبلغ ضريبا<br>للاسترداد ( | وصف الفترة                                               | نوع المعاملة                               |                                          |              |
|    |         |        | يل الدعم         | افه تفاصب | ы          |                  | 25,000.00                               | 72                               | 9,603.90                  | المدة 2 للفترة 3 - سبتمبر 2021 إلى<br>نوفمبر 2021        | تعبئة إقرار ضريبة القيمة المضافة           | ~                                        |              |
| *  |         | 64     | يخة من إثبات الد | تحميل لس  | Ø          |                  | 0.00                                    |                                  | 0.00                      |                                                          | فغه مقدمه                                  |                                          |              |
|    | التالية | الخطوة |                  | كمسودة    | حفظ ہ      |                  |                                         |                                  |                           |                                                          |                                            | وة السابقة                               | الخطر        |

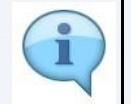

يبين هذا القسم نوع المعاملة ذات الصلة وتفاصيل جميع الالتزامات (غرامات التسجيل المتأخر والعقوبات الإدارية) والمبلغ الفائض القابل للاسترداد.

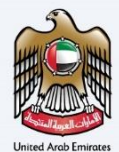

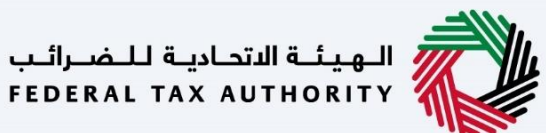

|    |                | Frank               | -4.5      |               |                            |                                 |                            |                                  |                                  |                                        |                 |      |
|----|----------------|---------------------|-----------|---------------|----------------------------|---------------------------------|----------------------------|----------------------------------|----------------------------------|----------------------------------------|-----------------|------|
| A  | A-             | English             | (1)       | ة المستحدم    | en 😳                       |                                 |                            |                                  |                                  |                                        | vatreturns@gmai | .com |
|    |                |                     |           |               |                            |                                 |                            | مة المضافة                       | و 🔺 VAT 311 - إسترداد ضريبة القي | شاهينا شيخ 🔸 ضريبة القيمة المضافة      | صفحة الرئيسية 🔹 | 1    |
|    |                |                     |           |               |                            |                                 |                            |                                  | ة القيمة المضافة                 | مضافة <mark>311 -</mark> استرداد ضريبا | ضريبة القيمة ال |      |
|    |                | 0-                  | الإجراءان | 0             | نيمة المضافة<br>داد (درهم) | مبلغ ضريبة الق<br>المقدم للاستر | قيمة المضافة القابل<br>عم) | مبلغ ضريبة الا<br>للاسترداد (درھ | وصف الغترة                       | نوع المعاملة                           |                 |      |
|    | دعم            | نافه تفاصيل الد     | Ы         |               |                            | 20,000.00                       |                            | 202,506.86                       | نوقمېر 2021                      | تعبئة إقرار ضريبة القيمة المضافة       | <b>v</b>        |      |
|    | دعم            | نافه تغاصيل الد     | Ы         |               | 7                          | 1,000.00                        |                            | 208,221.56                       | ديسمبر 2021                      | تعبئة إقرار ضريبة القيمة المضافة       | ~               |      |
|    | من إثبات الدفع | <u>تحميل نسخة د</u> | ٢         |               |                            | 50,000.00                       |                            | 50,000.00                        |                                  | دفعه مقدمه                             | ~               |      |
|    |                |                     |           |               |                            | 100,000.00                      |                            | 460,728.42                       |                                  | المجموع                                |                 |      |
| 10 | اتي 0,000.00   | درهم إمارا          | طالب به:  | فالمضافة المد | ضريبة القيمة               | إجمالي مبلغ                     |                            |                                  |                                  |                                        |                 |      |
|    |                |                     |           |               |                            |                                 |                            |                                  |                                  |                                        |                 |      |

| الإجراء                                                                                                    | الخطوة |
|----------------------------------------------------------------------------------------------------|--------|
| قم بإدخال المبلغ الذي تنوي المطالبة باسترداده.   يرجى ملاحظة أن هذا المبلغ يجب أن يكون مساويًا أو أقل من "فائض<br>ضريبة القيمة المضافة القابل للاسترداد "لنوع المعاملة ذات صلة. | (1)    |

| THE .         |                         |             |                       |                                            |                                                      |                                  | صحراليې<br>FEDERA                |                     |      |
|---------------|-------------------------|-------------|-----------------------|--------------------------------------------|------------------------------------------------------|----------------------------------|----------------------------------|---------------------|------|
| A             | A- English              | <b>S</b> )  | 🍪 نوع المستخدم        |                                            |                                                      |                                  | من ماذا تبحث؟ 🗸 🗸                | vatreturns@gmail.co | om 🧲 |
|               |                         |             |                       |                                            | المضافة                                              | ق 🔺 VAT 311 مسترداد ضريبة القيمة | شاهينا شيخ 🔸 ضريبة القيمة المضاف | الصفحة الرئيسية 🔹   | =    |
|               |                         |             |                       |                                            |                                                      | ة القيمة المضافة                 | لمضافة 311 - استرداد ضريب        | ضريبة القيمة ا      | G    |
|               | 0                       | الإجراءات ا | لمضافة 🚯<br>رهم)      | مبلغ ضريبة القيمة ا<br>المقدم للاسترداد (د | مبلغ ضريبة القيمة المضافة القابل<br>للاسترداد (درهم) | وصف الفترة                       | نوع المعاملة                     |                     |      |
|               | ه تفاصيل الدعم          | اضاف        |                       | 20,000.00                                  | 202,506.86                                           | نوفمبر 2021                      | تعبئة إقرار ضريبة القيمة المضافة | <b>v</b>            |      |
|               | تفاصيل الدعم            | 1),         |                       | 30,000.00                                  | 208,221.56                                           | ديسمبر 2021                      | تعبئة إقرار ضريبة القيمة المضافة |                     |      |
|               | ميل نسخة من إثبات الدفع | ai (I)      |                       | 50,000.00                                  | 50,000.00                                            |                                  | دفعه مقدمه                       | ~                   |      |
|               |                         |             |                       | 100,000.00                                 | 460,728.42                                           |                                  | المجموع                          |                     |      |
| 10            | رهم إماراتي 0,000.00    | ىلالب بە: د | ة القيمة المضافة المح | إجمالي مبلغ ضريبا                          |                                                      |                                  |                                  |                     |      |
| <b>6</b> .030 | الخطمة                  | -5 báo      |                       |                                            |                                                      |                                  |                                  | م مقالسا مع         | JI   |

| الإجراء                                                          | الخطوة |
|------------------------------------------------------------------|--------|
| انقر هنا لعرض البيان المفصل لاقرار ضريبة القيمة المضافة المقابل. | (1)    |

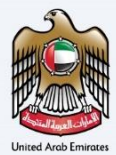

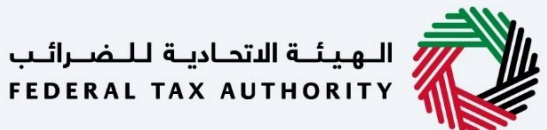

|      |              |               |            |                          | الدورية المدرانين<br>VIDERAL TAX AUTHORITY المدرانين                                                                                                    |      |
|------|--------------|---------------|------------|--------------------------|----------------------------------------------------------------------------------------------------|------|
| A+ A | A-           | English       | <b>(</b> ) | 🙆 نوع المستخدم           | ي عنْ مَاذَا تَبَحَثُ Q v vatreturns@gmail.co                                                                                                    | om 😫 |
|      |              |               |            |                          | الصفحة الرئيسية. ♦ شديحة الشيخ. ♦ ضربية القيمة المضافة. ♦ VAT 311 - إسترداد ضربية القيمة المضافة.                                                                                      | =    |
|      |              |               |            |                          | ضريبة القيمة المضافة 311 - استرداد ضريبة القيمة المضافة                                                                                                    |      |
|      | ، سيتم تسوية | للب الاسترداد | نقة على م  | حادية للضرائب قبل المواذ | الحساب المعرفي الدولي IBAN (خطاب IBAN من البلك يوضح الاسم القانولي للخيان المطابق لاسم صاحب الحساب). إذا كان لديك أي مبالغ مستحقة للغيئة الا<br>المبلغ المستحق قبل دفع المبلغ المسترد. |      |
|      |              |               |            |                          | <ul> <li>أعلى 5 فواتير غريبية من المشتريات الخاضعة للغربية (من حيث القيم)</li> </ul>                                                                                                   |      |
|      |              |               |            |                          | <ul> <li>أعنى 5 فواتير / فواتير / فواتير / فرينية متعلقة بالتوريدات الخاضعة لنسبة الصغر من حيث القيم، في حالة تصدير السلم، عليك تقديم الأدلة الرسمية والتجارية</li> </ul>              |      |
|      |              |               |            |                          | <ul> <li>أعلى 5 فواتير ضريبية من التوريدات وغيرها (من حيث القيم)</li> </ul>                                                                                                    |      |
|      |              |               |            |                          | للهيئة الاتحادية للضرائب الحق في رفض طلب الاسترداد إذا لم تمتثل لما يلي:                                                                                                    |      |
|      |              |               |            |                          | •   لا يوجد رد خلال 5 أيام عمل                                                                                                    |      |
|      |              |               |            |                          | <ul> <li>المرفقات غير الصحيحة</li> </ul>                                                                                                    |      |
| *    |              |               |            |                          | <ul> <li>الملخص غير مطابق لنص الفترة الغريبية ذات الصلة</li> </ul>                                                                                                    |      |
|      | موذج مكتمل   | 1 تحمیل ز     |            |                          | نووذج مشترك نضرية القيمة المضافة.xisx التحديث الاخير 203/07/2022 التحديث الاخير 03/07/2022                                                                                             |      |
| *    |              |               |            |                          | Ū.                                                                                                    |      |
|      |              |               |            |                          | asona the                                                                                                    |      |

| الإجراء                                                                            | الخطوة |
|------------------------------------------------------------------------------------|--------|
| انقر هنا لتنزيل النموذج الذي يمكن استخدامه لتحميل العناصر مباشرة إلى الجدول أدناه. | (1)    |

|    | -un- |       |             |             |            |                         | المولية المحاربة المحاربة المحاربة المحاربة المحاربة المحاربة المحاربة المحاربة المحاربة المحاربة المحاربة الم                                                                                                    |       |
|----|------|-------|-------------|-------------|------------|-------------------------|----------------------------------------------------------------------------------------------------|-------|
| A+ | A    | A-    |             | English     | <b>⊴</b> ) | 🙆 نوع المستخدم          | ر مانا ئېدىك 🗸 🗸 🗸 vatreturnsêgmail.co                                                                                                    | om \\ |
|    |      |       |             |             |            |                         | الصفحة الرئيسية 🔌 <u>شديحة الشيخ</u> 🖌 <u>فرسة الإمضافة</u> VAT 311 - إسترداد ضربية القيمة المضافة                                                                                                    | ≡     |
|    |      |       |             |             |            |                         | ضريبة القيمة المضافة 311 - استرداد ضريبة القيمة المضافة                                                                                                    |       |
|    |      | نسوية | اد ، سيتم ز | غلب الاسترد | غقة على م  | حادية للضرائب قبل الموا | الحساب المصرفي الدولي IBAN (خطاب IBAN من البنك يوضح الاسم القانولي للخيان المطابق لاسم صاحب الحساب). إذا كان لديك أي مبالغ مستحقة للفيئة الال<br>المبلغ المستحق قبل دفع المبلغ المسترد.                                                                                                    |       |
|    |      |       |             |             |            |                         | <ul> <li>أعلى 5 فواثير ضريبية من المشتريات الخاضعة للضريبة (من حيث القيم)</li> </ul>                                                                                                    |       |
|    |      |       |             |             |            |                         | <ul> <li>أعلى 5 فواتير/فواتير ضريبية متعلقة بالتوريدات الخاضعة لنسبة الصغر من حيث القيم، في حالة تصدير السلع، عليك تقديم الادلة الرسمية والتجارية</li> </ul>                                                                                                    |       |
|    |      |       |             |             |            |                         | <ul> <li>أعلى 5 فواتير ضربيبية من التوريدات وغيرها (من حيث القيم)</li> </ul>                                                                                                    |       |
| -  |      |       |             |             |            |                         | للهيئة الاتحادية للضرائب الحق في رفض طلب الاسترداد إذا لم تمتثل لما يلي:                                                                                                    |       |
| i  |      |       |             |             |            |                         | • لا يوجد رد خلال 5 أيام عمل                                                                                                    |       |
|    |      |       |             |             |            |                         | <ul> <li>المرفقات غير الصحيحة</li> </ul>                                                                                                    |       |
| *  |      |       |             |             |            |                         | <ul> <li>الملخص غير مطابق لنص الفترة الغريبية ذات الصلة</li> </ul>                                                                                                    |       |
| L  |      | كتول  | ن نموذج ما  | ⊥ تحميا     |            |                         | المعنية: المعنية: المعنية المعنية المعنية المعنية المعنية المعنية المعنية المغنية المغنية المعنية المعنية المعني المعنية المعنية المعنية المعنية المعنية المعنية المعنية المعنية المعنية المعنية المعنية المعنية المعنية المعنية المعنية المعنية المعنية المعنية المعنية المعنية المعنية المعني |       |
| *  |      |       |             | 1           |            |                         |                                                                                                    |       |
|    |      |       |             |             |            |                         | حفظ والعودة                                                                                                    |       |

| الإجراء                                                                                                   | الخطوة |
|----------------------------------------------------------------------------------------------------|--------|
| انقر "تحميل النموذج المكتمل "لتحميل النموذج. سيتم ملء القيم تلقائيًا في الجدول أدناه بمجرد تحميل النموذج. | (1)    |

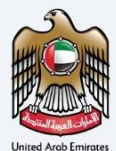

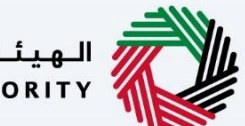

الـهـيئـة الاتحـاديـة لـلـضـرائـب FEDERAL TAX AUTHORITY

|    |     |       |          |    |                |                                     |                  | الهيئة الاتحادية للغبراتين<br>FEDERAL TAX AUTHORITY                                        |          |
|----|-----|-------|----------|----|----------------|-------------------------------------|------------------|--------------------------------------------------------------------------------------------|----------|
| A+ | A   | A-    | English  | 4) | 💮 نوع المستخدم |                                     |                  | 🛚 عن ماذا تبحث Q vatreturns@gma                                                            | il.com 😕 |
|    |     |       |          |    |                |                                     | ة القيمة المضافة | صفحة الرئيسية ♦ شحيحة الشيخ ♦ ضربية القيمة المضافة ♦ VAT 311 • إسترداد ضريبًا              |          |
|    |     |       |          |    |                |                                     |                  | سريبة القيمة المضافة 311 - استرداد ضريبة القيمة المضافة                                    | à 🍙      |
|    | -   |       |          |    |                |                                     |                  |                                                                                            |          |
|    |     |       |          |    |                |                                     |                  | 📷 مسح الجدول                                                                               |          |
|    |     | ,     | تحرر     |    |                |                                     |                  | حول الاسترداد (المدة 2 للفترة 3 - سبتمبر 2021 إلى نوفمبر 2021)                             |          |
| 0  |     | تحميل | ± 1      |    |                |                                     |                  |                                                                                            |          |
| *  | i I |       | صيل دقيق | تف | خطأ (إن وجد) 🚯 | مبلغ ضريبة القيمة المضافة<br>(درهم) | المبلغ (درهم)    | وصف                                                                                        |          |
|    |     |       | و تحرير  | P  |                | 1,229,367.25                        | 24,587,345.00    | التوريدات القياسية - المربعَ 1                                                             |          |
|    |     |       | و تحرير  | P  |                | 0.00                                | 0.00             | التوريدات خارج النطاق                                                                      |          |
| *  |     |       | ہ تحریر  | P  |                | 0.00                                | 0.00             | المبالغُ المستردة الضريبية المقدمة للسياح بموجب نظام استرداد الضرائب للسياح -<br>المربعُ 2 |          |
|    |     |       |          |    |                |                                     |                  |                                                                                            |          |

| الإجراء                                                              | الخطوة |
|----------------------------------------------------------------------|--------|
| انقر خيار تحرير لتقديم مزيد من التفاصيل حول طلب الاسترداد الخاص بك . | (1)    |

| -            |                                          |                                                            |                                               |                           |        |         |   |      |    |
|--------------|------------------------------------------|------------------------------------------------------------|-----------------------------------------------|---------------------------|--------|---------|---|------|----|
|              | الهيئة الاتحادية للخ<br>AL TAX AUTHORITY | مراليب<br>FLDER                                            |                                               |                           |        |         |   |      |    |
| om \varTheta | vatreturns@gmail.c                       | ب من ماذا تبحث؟ 🗸 🗸                                        |                                               | 诊 نوع المستخدم            | 口)     | English | - | A A- | A+ |
| ≡            | الشخص الخاض                              | للضريبة 🔌 ضربية القيمة المضافة 🔺 VAT 311                   |                                               |                           |        |         |   |      |    |
| ⋒            | ضريبة القيمة ال                          | مضافة 311 - استرداد ضريبة القيمة المضافة                   |                                               |                           |        |         |   |      |    |
| 堅            | يرجى التأكد مر                           | ن ملء جميعَ الأوراق حيثما ينطبق ذلك                        |                                               |                           |        |         |   |      |    |
| Ē            |                                          |                                                            |                                               |                           |        |         |   |      |    |
| <b></b>      | 1. تقديم ملخص                            | موجز للمنتجات / الخدمات في نشاطك التجاري وطبيعة عملك       |                                               |                           |        |         |   |      |    |
|              | ing Services                             | Legal Advice and Consul                                    |                                               |                           |        |         |   |      |    |
|              | 2. إجمالي ضريبة                          | القيمة المضافة المدفوعة للتأمين الطبي للموظفين: (درهم)     | 3. إجمالي ضريبة القيمة المضافة المدفوعة ا<br> | للتأمين الطبي للمعالين: ( | (درهم) |         |   |      | i  |
|              | 10,000.00                                |                                                            | 20,000.00                                     |                           |        |         |   |      |    |
|              | 4. ما هي الإماراة                        | التي تم إصدار التأشيرة منها (للموظفين غير القانونيين)؟<br> |                                               |                           |        |         |   |      | *  |
|              | أم القيوين                               | ~                                                          |                                               |                           |        |         |   |      |    |
|              | 5. اشرح موجزًا لا                        | توريدات الخاضعة لنسبة الصغر (إن وجد)                       |                                               |                           |        |         |   |      | *  |
|              | عفظ والعودة                              |                                                            |                                               |                           |        |         |   |      |    |

| الإجراء                                                         | الخطوة |
|-----------------------------------------------------------------|--------|
| أجب عن الأسئلة أدناه لتقديم مزيد من التفاصيل حول طلب الاسترداد. | (1)    |

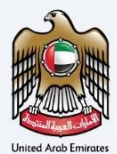

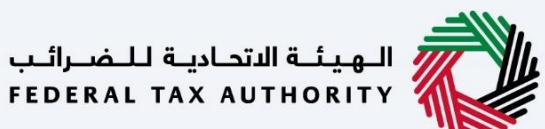

|       | لهجينة الشحابية للمسراقيب<br>Federal tax Authonity                                                                                                    |   |
|-------|----------------------------------------------------------------------------------------------------|---|
| :om 😢 | A A- 🚺 English (ع) نوغ المستخدم (م) نوغ المستخدم (م) من ماذا تبصله) (م) نوغ المستخدم (م) من ماذا تبصله)                                                                                                    | + |
| ≡     | الصفحة الرئيسية 🔌 شغلينا شيخ 🔸 ضربية القيمة المضافة VAT 311 ماسترداد ضربية القيمة المضافة                                                                                                    |   |
|       | ضريبة القيمة المضافة 311 - استرداد ضريبة القيمة المضافة                                                                                                    |   |
|       | هل ندیک توریدات خارج اعار الغربیة<br>ا بعم ال ال ال ال ال ال ال ال ال ال ال ال ال                                                                                                    |   |
|       | ۵۱. هل طبيعة عملك تتطلب دائيًا أن يكون لديك رميد سلبي (ولغ استرداد)؟<br>No                                                                                                    | * |
|       | ا. اشرح بزیجاز تعدیلك للبضائغ المستوردة إلى الإمارات العربية المتحدة للمربغ 7 (أن وجد)<br>خدد (قص 1000 هرف                                                                                                    | * |
|       | طريبة التليية المحاطة ١١ - استرداد طريبة القيمة المحاطة<br>ه لديك توريدات خارم الغار المريبة<br>٩. ( ) من التوريدات خارم الغار المريبة ومن، القسم ذي الملة في مفحة الملخص<br>١١<br>١١<br>١٩<br>١٩<br>١٩<br>٢. ( ) موجد الفيعة عملك تتطلب دانما أن يكون لديك رميد سلبي (ففع استرداد)؟<br>١٩<br>٢. ( ) موجد الفريز المراب العربية المرابع 7 (ن) وجد )<br>٢. ( ) موما عرف<br>٢. ( ) موما عرف | * |

الخطوة الإجراء (1) أختر "نعم "إذاكان لديك أي توريدات خارج اطار الضريبة.

| -1111 |                                                                                                    |                                                              |                        |           |               |                |          |
|-------|----------------------------------------------------------------------------------------------------|--------------------------------------------------------------|------------------------|-----------|---------------|----------------|----------|
| P     | المتحادية للخصارة.<br>FEDERAL TAX AUTHORITY                                                               |                                                              |                        |           |               |                |          |
| om (  | Q vətreturns@gmail. 🗸 من ماذا تبحث؟                                                                       |                                                              | 🚫 نوع المستخدم         | \$        | English       | •              | A-       |
| -     | الصفحة الرئيسية. ♦  شاهينا شيخ. ♦  ضربية القيمة المضافة. ♦  VAT 311 - إسترداد ضربية القيمة المضافة.       |                                                              |                        |           |               |                |          |
|       | ضريبة القيمة المضافة 311 - استرداد ضريبة القيمة المضافة                                                   |                                                              |                        |           |               |                |          |
|       | يرجى التأخد من إمكانية الوصول إلى جهلة الاتصال وإلا فسيتم رفض طلب الاسترداد                               |                                                              |                        |           |               |                |          |
|       | اسم جهة الاتصال المباشر                                                                                   | رمز الدولة                                                   | رقم الاتص              | عال       |               |                |          |
|       | Shahina                                                                                                   | ( الإمارات العربية المتحدة ) 971+                            | 9090                   | 909090    |               |                |          |
|       |                                                                                                    |                                                              |                        |           |               |                |          |
|       | الوثائق الداعمة                                                                                           |                                                              |                        |           |               |                |          |
|       | تحميل أعلى 5 فواتير ضربيبة من المصاريف الخاضعة للضربية (من حيث القيم)                                     | تحميل أغلى 5 فواتير ضريبية متعلقة بالتور<br>كان لديك صادرات. | بدات الخاضعة لنسبة صغر | ر مع مستن | داتها الرسمية | ة والتجارية فر | في حال   |
|       | <u>أ إ</u> ضافة/عرض(1) اسحب الملغات هنا                                                                   | إضافة/عرض(1)                                                 | اسحب                   | الملفات ه | L             |                |          |
|       |                                                                                                    |                                                              |                        |           |               |                |          |
|       | الحد الأقصى لحجم الملف: 15 ميجا بايت   الحد الأقصى لحجم الملف: 15 ميجا بايت   الحد الأقصى لعدد المنفات; 5 | الحد الأقصى لحجم الملغ: 15 ميجا بايت                         | التنسيقات: DF          | P         | الحد الأقصر   | ى لعدد الملة   | ملغات: 5 |

| الإجراء                                       | الخطوة |
|-----------------------------------------------|--------|
| قم بتقديم بيانات الاتصال لمقدم طلب الاسترداد. | (1)    |

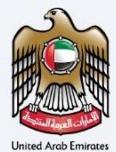

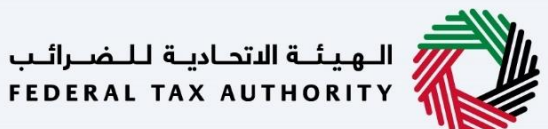

|         |                                                                                                    |                                                                                                    |                                                                 |                           | _                      |                   |
|---------|----------------------------------------------------------------------------------------------------|----------------------------------------------------------------------------------------------------|-----------------------------------------------------------------|---------------------------|------------------------|-------------------|
| ail.cor | عن ماذا تبحد 🔍 🗸 من ماذا تبحد                                                                                                    | 55                                                                                                    |                                                                 | نوع المستخدم ((ل)         | English 🕼              | A- 🔳              |
| الص     | مفحة الرئيسية 🔸 شاهينا شيخ 🔺 ضريبة القيمة.                                                                                         | <u>المضافة</u> 🔌 VAT 311 - إسترداد ضريبة القيمة المضافة                                                              |                                                                 |                           |                        |                   |
| ض       | بريبة القيمة المضافة 311 - استرداد                                                                                                 | ضريبة القيمة المضافة                                                                                                 |                                                                 |                           |                        |                   |
|         | Shahina                                                                                                    |                                                                                                    | ( الإمارات العربية المتحدة ) 971+                               | 090909090                 | 9090                   |                   |
|         |                                                                                                    |                                                                                                    |                                                                 |                           |                        |                   |
|         |                                                                                                    |                                                                                                    |                                                                 |                           |                        |                   |
|         | الوثائق الداعمة                                                                                                    |                                                                                                    |                                                                 |                           |                        |                   |
|         |                                                                                                    |                                                                                                    |                                                                 |                           |                        |                   |
|         | تحميل أعلى 5 فواتير ضريبية من المصاريف الخاض                                                                                       | بعة للضريبة (من حيث القيم)                                                                                           | تحميل اعلى 5 فواتير ضريبية متعلقة بالتوريد.<br>كان لديك صادرات. | ت الخاضعة لنسبة صغر مع مس | ع مستنداتها الرسمية وا | والتجارية في حال  |
|         | ·····                                                                                                    | اسحب الملفات هنا                                                                                                    | 🔶 إضافة/عرض(1)                                                  | اسحب الملقات              | فات هنا                |                   |
|         | ــــــــــــــــــــــــــــــــــــــ                                                                                             |                                                                                                    |                                                                 |                           |                        |                   |
|         | ل إضافة/عرض(1)<br>الحد الأقصى لحجم الملف: 15 ميجا بايت الحد الأ                                                                    | لأقصى لحجم الملف: 15 ميجا بايت الحد الأقصى لعدد الملفات: 5                                                           | الحد الأقصى لحجم الملف: 15 ميجا بايت                            | التنسيقات: PDF            | الحد الأقصى ا          | ن لعدد الملفات: 5 |
|         | ل إضافة/عرض(1)<br>الحد الأقصى لحجم الملف: 15 ميجا بايت الحد الأ<br>تحميل أعلى 5 فواتيا ضريبية متعلقة بالتوريدات ر                  | لأقصى لحجم الملف: 15 ميجا بايت<br>المخاجات الأخرى، (من) حيث القيم).                                                  | الحد الأقصى لحجم الملف: 15 ميجا بايت                            | التنسيقات: PDF            | الحد الأقصى ا          | ن لعدد الملفات: 5 |
|         | ⊥ إضفة/عرض(()<br>الحد الأقصن لحجم الملغ: 15 ميجا بايت  لحد الأ<br>تحميل أعلى 5 فواتير ضربيية متعلقة بالتوريدات ر                   | لأقصى لحجم الملغه: 15 ميجا بايت الحد الأقصى لعدد الملغات: 5<br>والمخرجات الأخرى (من حيث القيم).                      | الحد الأقصن لحجم الملف: 15 ميجا بايت                            | التنسيقات: PDF            | الحد الأقصى ا          | ى لعدد الملفات: 5 |
|         | ل إفاقة/عرض()<br>الحد الأقصى لحجم الملف: 15 ميجا بايت الحد الأ<br>تحميل أعلى 5 فواتير فريبية متعلقة بالتوريدات ر<br>أي إمامة/عرض() | لاقصى لحجم الملغة: 15 ميجا بايت  الحد الاقصى لعدد الملغات: 5<br>والمخرجات الآخرى (من حيث القيم).<br>اسحب الملغات هنا | الحد الأقصى لحجم الملغہ: 15 میچا پایت                           | التنسيقات: PDF            | الحد الأقصى ا          | ي لعدد الملقات: 5 |

| الإجراء                                                                                                    | الخطوة |
|----------------------------------------------------------------------------------------------------|--------|
| انقر خيار "إضافة "أو قم بسحب وإفلات ملفاتك لتحميل المستند المطلوب .سيظهر زر "إضافة "باللون الأخضر عند<br>تحميل المستند بنجاح. | (1)    |

|      |    |         |            |                |                                     |                  | المهيشة الاتحادية للضرائب<br>Federal Tax Authority                                       |       |
|------|----|---------|------------|----------------|-------------------------------------|------------------|------------------------------------------------------------------------------------------|-------|
| A+ A | A- | English | <b>(</b> ) | 🙆 نوع المستخدم |                                     |                  | vatreturns@gmail.c 🗸 🗸 vatreturns@gmail.c                                                | .om 😕 |
|      |    |         |            |                |                                     | ة القيمة المضافة | الصفحة الرئيسية ♦ شحيحة الشيخ ♦ ضربية القيمة المضافة ♦ VAT 311 • إسترداد ضربيا           | ≡     |
|      |    |         |            |                |                                     |                  | ضريبة القيمة المضافة 311 - استرداد ضريبة القيمة المضافة                                  | â     |
| 1    |    |         |            |                |                                     |                  |                                                                                          |       |
|      |    |         |            |                |                                     |                  | 🛅 م <u>سح الجدو</u> ل                                                                    |       |
|      |    | تحرير   |            |                |                                     |                  | حول الاسترداد (المدة 2 للفترة 3 - سبتمبر 2021 إلى نوفمبر 2021)                           |       |
| 1    | U  | ⊥ تحميل |            |                |                                     |                  |                                                                                          |       |
| ×    |    | صيل دقي | تف         | خطأ (إن وجد) 🚯 | مبلغ ضريبة القيمة المضافة<br>(درهم) | المبلغ (درهم)    | وصف                                                                                      |       |
|      |    | الحرير  | 9          |                | 1,229,367.25                        | 24,587,345.00    | التوريدات القياسية - المربع 1                                                            |       |
|      |    | ہ تحریر | P          |                | 0.00                                | 0.00             | التوريدات خارج النطاق                                                                    |       |
| *    |    | ہ تحریر | P          |                | 0.00                                | 0.00             | المبالغ المستردة الضريبية المقدمة للسياح بموجب نظام استرداد الضرائب للسياح -<br>المربح 2 |       |
|      |    |         |            |                |                                     |                  | حفظ والعودة                                                                              | 5     |

| الإجراء                                                                                                    | الخطوة |
|----------------------------------------------------------------------------------------------------|--------|
| انقر هنا لتحميل المبلغ ومبلغ ضريبة القيمة المضافة المصرح عنه في إقرار ضريبة القيمة المضافة للفترة الضريبية المحددة. | (1)    |

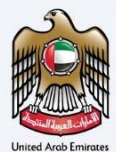

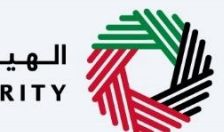

الـهيئـة الاتحاديـة لـلـضــرائـب FEDERAL TAX AUTHORITY

|      |    |           |            |                |              |                | ييلية الاتحادية للخصرائب<br>FEDERAL TAX AUTHORI                                                 |             |
|------|----|-----------|------------|----------------|--------------|----------------|-------------------------------------------------------------------------------------------------|-------------|
| A+ A | A- | English   | <b>⊴</b> ) | 🍪 نوع المستخدم |              |                | 🔾 عنْ مَاذَا تَبِحِتْ 🔾 🗸 vatreturns@g                                                          | gmail.com 😕 |
|      |    |           |            |                |              | القيمة المضافة | <u>مة الرئيسية</u> ♦ <u>شحيحة الشيخ</u> ♦ <u>ضربية القيمة المضافة</u> ♦ VAT 311 - إسترداد ضربية | = الصفر     |
|      |    |           |            |                |              |                | يبة القيمة المضافة 311 - استرداد ضريبة القيمة المضافة                                           | 🗟 ضری       |
|      |    | المرير    | 8          |                | 0.00         | 0.00           | التوريدات خارج النطاق                                                                           |             |
|      |    | זבנע      | 8          |                | 0.00         | 0.00           | المبالغ المستردة الضريبية المقدمة للسياح بموجب نظام استرداد الضرائب للسياح -<br>المربع 2        |             |
|      |    | 🏑 تحرير   | 8          |                | 6,206.05     | 124,121.00     | المستلزمات الخاضعة لأحكام الاحتساب العكسي - المربع 3                                            |             |
| -    |    | ک تحریر   | 8          |                | 0.00         | 26,729.00      | المستلزمات الصفرية - المربع 4                                                                   |             |
| 1    |    | דבוע 🐇    | 8          |                | 0.00         | 56,321.00      | المستلزمات المعفاة - المربع 5                                                                   |             |
| *    |    | کے تحریر  | 8          |                | 1,949,322.80 | 39,375,526.00  | البضائعُ الواردة إلى دولة الإمارات العربية المتحدة - صندوق 6                                    |             |
|      |    | דבוע 🖉    | 8          |                | 500.00       | 10,000.00      | التعديل على البضائع المستوردة إلى الإمارات العربية المتحدة - صندوق 7                            |             |
|      |    | 🏑 تحرير   | 8          |                | 2,500,000.00 | 50,000,000.00  | المصروفات القياسية - المربع 9                                                                   |             |
| *    |    | الم تحرير | 8          |                | 1,500,000.00 | 30,000,000.00  | المستتزمات الخاضعة لأحكام الاحتساب العكسي - المربغ 10                                           |             |
| _    |    |           | 1          |                |              |                |                                                                                                 | 1           |

حفظ والعودة

| الإجراء                                                                    | الخطوة |
|----------------------------------------------------------------------------|--------|
| انقر هنا لتقديم الشرح التفصيلى للبند المحدد في إقرار ضريبة القيمة المضافة. | (1)    |

|    |          |           |         |         |                       |                      |                                   |                   |                                  |                                      |                            | ـة الاتحاديـة لـــضــراتـب<br>FEDERAL TAX AUTHO | المين<br>DRITY |
|----|----------|-----------|---------|---------|-----------------------|----------------------|-----------------------------------|-------------------|----------------------------------|--------------------------------------|----------------------------|-------------------------------------------------|----------------|
| A+ | A A-     |           | English | ⊈)) r   | 🛞 نوع المستخدم        |                      |                                   |                   |                                  | <u>د</u> م                           | عن ماذا تيد<br>Q           | ∽ vatreturns@                                   | @gmail.com 😫   |
|    |          |           |         |         |                       |                      | افة                               | لقيمة المض        | نرداد ضريبة ا                    | ي <u>ة المضافة</u> 🔹 VAT 311 - إسن   | شيخ 🔺 ضريبة القير          | الرئيسية 🔹 شحيحة الا                            | الصفحة ا       |
|    |          |           |         |         |                       |                      |                                   |                   | ää                               | ضريبة القيمة المضاذ                  | <mark>311 - استرداد</mark> | ة القيمة المضافة                                | 🗟 ضريبة        |
|    | -        |           |         |         |                       | به بيسور مي ،مريو ۽  | ، بینء تحاصین الحاتورہ سرہ ا      |                   | 100 000.034                      | داد، مساع إلى طريق لكودع الحاد       | وسبه يستجه الاستر          | o, accerd men formi                             |                |
|    | عتمل     | ر نموذ⊊ م | ⊥ تحميل |         |                       |                      |                                   |                   |                                  | الاخير 01/07/2022                    | ربع xlsx.10 التحديث        | 🚣 تنزيل النموذج الم                             |                |
|    |          |           |         |         |                       |                      |                                   |                   |                                  |                                      |                            |                                                 |                |
|    |          |           |         |         |                       |                      |                                   |                   |                                  |                                      |                            | الا مسى الجدون                                  |                |
| 0  | ف معاملة | d +       |         |         |                       |                      |                                   |                   |                                  |                                      |                            |                                                 |                |
| +  |          |           |         |         |                       |                      | بحث                               | 9                 | ~                                | الحالة                               | الأعمدة                    | <mark>   </mark> تخصيص                          |                |
|    |          | ءات       | الإجرا  | التحميل | ة تقديم التقارير حالة | فترة الإبلاغ من إلى  | فاتورة ضريبية / إشعار<br>دائن رقم | ة / اسم<br>ضو (إن | اسم الشرك<br>الشركة العر<br>وجد) | رقم التسجيل الضربيي<br>لدافع الضرائب | نوع المعاملة               | تاريخ الفاتورة الضريبية<br>/ إشعار دائن         |                |
| -  |          |           |         |         | یل.                   | املة"" لإضافة التفاص | نقر فوق ""إضافة مع                | . الرجاء ال       | د سجلات                          | لا توج                               |                            |                                                 |                |
| *  |          |           |         |         |                       |                      |                                   |                   |                                  |                                      |                            | المجموع                                         |                |
|    |          |           |         |         |                       |                      |                                   |                   |                                  |                                      |                            | ودة                                             | حفظ والع       |

| الإجراء                          | الخطوة |
|----------------------------------|--------|
| انقر هنا لإضافة بيانات المعاملة. | (1)    |

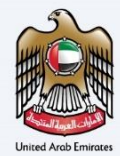

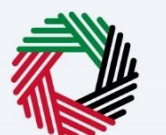

الـهـيئـة الاتحـاديـة لـلـضــرائـب FEDERAL TAX AUTHORITY

|                     | 8                                                                                      | اضف معاملة                             | الهيئة التحانية للضرائيب<br>FEDERAL TAX AUTHORITY  |
|---------------------|----------------------------------------------------------------------------------------|----------------------------------------|----------------------------------------------------|
| A+ A A- 🔲 English 🕻 | رقم التسجيل الضريبي لدافع الضرائب                                                      | نوع المعاملة                           | Q v vatreturns@gmail.com                           |
|                     | 100632125900003                                                                        | فاتورة ضريبية                          | 💻 الصفحة الرئيسية 🔸 شحيحة الشيخ 🔹                  |
|                     | فاتورة ضريبية / إشعار دائن رقص                                                         | اسم الشركة / اسم الشركة العضو (إن وجد) | القيمة المضافة 311 م<br>مريبة القيمة المضافة 311 م |
| 1 تحميل نموذج مكتمل | 101                                                                                    | ABC Company                            | ل تتزيل التموذج المريم 10:                         |
|                     | مبلغُ الفاتورة الضريبية / إشعار الدائن بالدرهم الإماراتي (قبل ضريبة<br>القيمة المضافة) | تاريخ الفاتورة الضريبية / إشعار دائن   |                                                    |
|                     | 30,000.00                                                                              | 01/09/2021                             | س مسح الجدول                                       |
| + اخف معاملة        | فترة تقديم التقارير إلى                                                                | فترة الإبلاغ من                        |                                                    |
|                     | 01/09/2021                                                                             | E 30/09/2021                           | تخصيص الأعمدة                                      |
| الإجراءات           | اسم المورد                                                                             | مبلغ ضريبة القيمة المضافة بالدرهم      | تاريخ الفاتورة الضريبية<br>/ إشعار دائن            |
|                     | 100632141600003                                                                        | 1.500.00                               |                                                    |
| *                   | إضافة                                                                                  | 1                                      | المجموع                                            |
|                     |                                                                                        |                                        | حفظ والعودة                                        |
|                     |                                                                                        |                                        |                                                    |
|                     |                                                                                        |                                        | الخطوة الإجراء                                     |
|                     |                                                                                        | المعاملة.                              | (1) أدخل بيانات                                    |
|                     |                                                                                        |                                        |                                                    |
| 1                   | 8                                                                                      | أضف معاملة                             | الهيئة التحانية للضرائب<br>FEDERAL TAX AUTHORITY   |

| 8                   | $\otimes$               |                                                                 |    | أضف معاملة                                | رالىپ<br>FEDI       | الهيئة الاتحادية للض<br>RAL TAX AUTHORITY |        |
|---------------------|-------------------------|-----------------------------------------------------------------|----|-------------------------------------------|---------------------|-------------------------------------------|--------|
| A+ A A- 🔲 English 🕻 |                         | 101                                                             |    | ABC Company                               | Q ~                 |                                           | :om \\ |
|                     | مم الإماراتي (قبل ضريبة | مبلغ الفاتورة الضريبية / إشعار الدائن بالدره<br>القيمة المضافة) |    | تاريخ الغاتورة الضريبية / إشعار دائن      | <u>حيحة الشيخ</u> ا | <u>الصفحة الرئيسية</u> • <u>ش</u>         | =      |
|                     |                         | 30,000.00                                                       |    | 01/09/2021                                |                     | طريبة العيمة الم                          |        |
| 🔶 تحميل نموذج مختمل |                         | فترة تقديم التقارير إلى<br>01/09/2021                           |    | فترة الربلاغ من<br>30/09/2021             | ي المربخ 10:        | ل تتزيل النمود                            |        |
|                     |                         | اسم المورد                                                      |    | مبلغ ضريبة القيمة المضافة بالدرهم         | J                   | 🗑 مسخ الجدة                               |        |
| + اصْفُ معاملة      |                         | 100632141600003                                                 |    | 1,500.00                                  |                     |                                           |        |
| +                   |                         |                                                                 | 11 | موقع المورد                               | خصيص الأعمدة        | - 111                                     |        |
| الإجراءات           |                         |                                                                 |    | www.trainingsite.com<br>وصف واضح للمعاملة | ىريېية نوع الد      | تاريخ الفاتورة الد<br>/ إشعار دائن        |        |
| 000                 |                         |                                                                 |    | Training material                         | فاتورة              | 01/09/2021                                |        |
|                     | إضافة                   |                                                                 |    |                                           |                     | المجموع                                   |        |
|                     |                         |                                                                 | _  |                                           |                     | حفظ والعودة                               | •      |
|                     |                         |                                                                 |    |                                           |                     |                                           |        |

| الإجراء                              | الخطوة |
|--------------------------------------|--------|
| انقر "إضافة "لإضافة بيانات المعاملة. | (1)    |

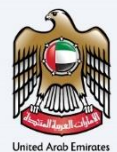

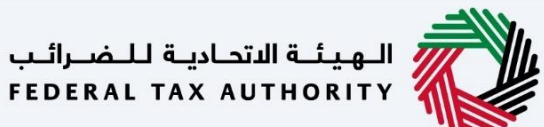

|    |     |        |          |         |       |                         |                |                      |                                   |          |                                           |                                                |                       | ة الاتحاديـة لـــضــرائـب<br>FEDERAL TAX AUTH | ORITY        |
|----|-----|--------|----------|---------|-------|-------------------------|----------------|----------------------|-----------------------------------|----------|-------------------------------------------|------------------------------------------------|-----------------------|-----------------------------------------------|--------------|
| A+ | A   | A-     |          | English | 4)    | 💮 نوع المستخدم          |                |                      |                                   |          |                                           | 54                                             | من ماذا تبح           | ✓ vatreturns                                  | @gmail.com 😫 |
|    |     |        |          |         |       |                         |                |                      | افة                               | ة المض   | ترداد ضريبة القيم                         | ة المضافة 🔹 VAT 311 - إس                       | شيخ 🔺 ضربية القيم     | لرئيسية 🔺 شحيحة ال                            | الصفحة ا     |
|    |     |        |          |         |       |                         |                |                      |                                   |          | فة                                        | ضريبة القيمة المضا                             | 311 - استرداد         | القيمة المضافة                                | 🔝 خريبة      |
|    |     | فتمل   | نموذج مذ | 1 تحميل |       |                         |                | م يستور من المرود ال | ، بین میشین میتورد سید            |          |                                           | الد ملكي بين طري مودع الد.<br>لاخير 01/07/2022 | ربع xlsx.10 التحديث ا | يسون محد وحدود من                             |              |
| 0  | منة | ف معاه | + اض     |         |       |                         |                |                      |                                   |          |                                           |                                                |                       | 📷 مسح الجدول                                  |              |
|    |     |        |          |         |       |                         |                |                      | بحث                               | Q        | ~                                         | الحالة                                         | الأعمدة               | <mark>   </mark> تخصيص                        |              |
| Ê  |     |        | ات       | الإجراء | تحميل | ديم التقارير<br>حالة ال | فترة تق<br>إلى | فترة الإبلاغ من      | فاتورة ضريبية / إشعار<br>دائن رقم | سم<br>إن | اسم الشركة / ١١<br>الشركة العضو (<br>وجد) | رقم التسجيل الضريبي<br>لدافع الضرائب           | نوع المعاملة          | تاريخ الفاتورة الضريبية<br>/ إشعار دائن       |              |
| _  |     |        |          |         | ]     | 01/0                    | 9/2021         | 30/09/2021           | 101                               |          | ABC Company                               | 100632125900003                                | فاتورة ضريبية         | 01/09/2021                                    |              |
| *  | _   |        | 1        | 1 تحرير | )     |                         |                |                      |                                   |          |                                           |                                                |                       | المجموع                                       |              |
|    |     |        |          | 🗙 حذف   |       |                         |                |                      |                                   |          |                                           |                                                |                       | ودة                                           | حفظ والعو    |

الخطوة الإجراء (1) انقر هنا لتحرير أو حذف بيانات المعاملة.

|    |       |              |         |            |                        |                |                 |                                   |              |                                      |                                      |                     | ة الاتحاديـة لـلـضـرائـب<br>FEDERAL TAX AUTH |              |
|----|-------|--------------|---------|------------|------------------------|----------------|-----------------|-----------------------------------|--------------|--------------------------------------|--------------------------------------|---------------------|----------------------------------------------|--------------|
| A+ | A     | A-           | English | <b>J</b> ) | 🛞 نوع المستخدم         |                |                 |                                   |              |                                      | د                                    | عن ماذا تبح         | ✓ vatreturns                                 | @gmail.com 😫 |
|    |       |              |         |            |                        |                |                 | افة                               | يمة المض     | نرداد ضريبة القب                     | ي <u>ة المضافة</u> 🔹 VAT 311 - إست   | شيخ 🔺 ضريبة القيم   | الرئيسية 🔺 شحيحة الن                         | الصفحة       |
|    |       |              |         |            |                        |                |                 |                                   |              | ä                                    | ضريبة القيمة المضاة                  | 311 - استرداد       | ة القيمة المضافة                             | 🔝 ضريبة      |
|    |       | المعذة مختما | luopī 1 |            |                        |                |                 |                                   |              |                                      | 01/07/2022                           | Line all view 10 Gu | ب تنباء النموذج الم                          |              |
|    |       |              |         |            |                        |                |                 |                                   |              |                                      |                                      |                     |                                              |              |
|    |       |              |         |            |                        |                |                 |                                   |              |                                      |                                      |                     | 👘 مسح الجدول                                 |              |
| -  | قلملة | + أضف معا    |         |            |                        |                |                 |                                   |              |                                      |                                      |                     |                                              |              |
| •  |       |              |         |            |                        |                |                 | بحث                               | Q            | ~                                    | الحالة                               | الأعمدة             | <mark>   </mark> تخصيص                       |              |
| *  |       | ء <b>ا</b> ت | الإجرا: | التحميل    | ديم التقارير<br>حالة ا | فترة تق<br>إلى | فترة الإبلاغ من | فاتورة ضريبية / إشعار<br>دائن رقم | ر اسم<br>(إن | اسم الشركة /<br>الشركة العضو<br>وجد) | رقم التسجيل الغريبي<br>لدافع الغرائب | نوع المعاملة        | تاريخ الغاتورة الضريبية<br>/ إشعار دائن      |              |
|    |       |              | 000     |            | 01/09                  | 9/2021         | 30/09/2021      | 101                               | AB           | BC Company                           | 100632125900003                      | فاتورة ضريبية       | 01/09/2021                                   |              |
| *  |       |              |         |            |                        |                |                 |                                   |              |                                      |                                      |                     | المجموع                                      |              |
|    |       |              |         |            |                        |                |                 |                                   |              |                                      |                                      |                     | ودة                                          | حفظ والع     |

| الإجراء                                                            | الخطوة |
|--------------------------------------------------------------------|--------|
| انقر فوق خيار "حفظ والعودة" لحفظ النموذج والعودة إلى القسم السابق. | (1)    |

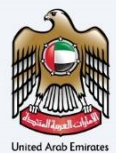

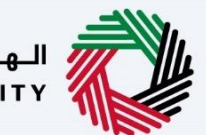

الـهـيئــة الدتحـاديـة لـلـضــرائـب FEDERAL TAX AUTHORITY

|    |   |    |         |    |                |      |                  | الهيئة التحادية للضرائب<br>FEDERAL TAX AUTHORITY                                           |         |
|----|---|----|---------|----|----------------|------|------------------|--------------------------------------------------------------------------------------------|---------|
| A+ | Α | A- | English | 口) | 🍪 نوع المستخدم |      |                  | من ماذا تبحث؟ 🗸 🗸 vatreturns@gmai                                                          | l.com 😕 |
|    |   |    |         |    |                |      | ة القيمة المضافة | صفحة الرئيسية 🔹 شاهينا شيخ 🔺 ضريبة القيمة المضافة 🝬 VAT 311 - إسترداد ضريبة                | u ≡     |
|    |   |    |         |    |                |      |                  | ضريبة القيمة المضافة 311 - استرداد ضريبة القيمة المضافة                                    | 6       |
|    |   |    | ۾ تحرير | 9  |                | 0.00 | 0.00             | التوريدات القياسية - المربع 1                                                              |         |
|    |   |    | ۾ تحرير | 9  |                | 0.00 | 0.00             | التوريدات خارج النطاق                                                                      |         |
|    |   |    | الحرير  | 8  |                | 0.00 | 0.00             | المبالغُ المستردة الغريبية المقدمة للسياح بموجب نظام استرداد الضرائب للسياح -<br>المربعُ 2 |         |
|    |   |    | ا تحرير | 9  |                | 0.00 | 0.00             | المستلزمات الخاضعة لأحكام الاحتساب العخسي - المربع 3                                       |         |
|    |   |    | ھ تحریر | 8  |                | 0.00 | 0.00             | المستلزمات الصفرية - المربع 4                                                              |         |
| *  |   |    | ۾ تحرير | 9  |                | 0.00 | 0.00             | المستلزمات المعفاة - المربع 5                                                              |         |
|    |   |    | דבוע    | 8  |                | 0.00 | 0.00             | البضائع الواردة إلى دولة الإمارات العربية المتحدة - صندوق 6                                |         |
|    |   |    | ۾ تحرير | 8  |                | 0.00 | 0.00             | التعديل على البضائع المستوردة إلى الإمارات العربية المتحدة - صندوق 7                       |         |
| *  |   |    | ۾ تحرير | 8  |                | 0.00 | 0.00             | المصروفات القياسية - المربع 9                                                              | 0       |
|    |   |    |         | ~  |                |      |                  |                                                                                            |         |

| لخطوة | الإجراء                                                            |
|-------|--------------------------------------------------------------------|
| (1)   | انقر فوق خيار "حفظ والعودة" لحفظ النموذج والعودة إلى القسم السابق. |
|       |                                                                    |

| المفحة البليسية • ششيلشية • مريبة القيمة المغلفة • ١٢ ٢٨٦ - استرداد غريبة القيمة المغافة           خريبة القيمة المغافة         • ٢٢ ٦٢ - استرداد غريبة القيمة المغافة           نوبة المعاملة         • وصف القترة         مناغ غربية القيمة المغافة         • الترداد غريبة القيمة المغافة           نوبة المعاملة         • وصف القترة         مناغ غربية القيمة المغافة         • الترداد غريبة القيمة المغافة           نوبة المعاملة         • وصف القترة         مناغ غربية القيمة المغافة         • الترداد (درهم)         • الترداد (درهم)         • التردام الترداد (درمم)           نوبة المعاملة         نوبة المعافة         نوبة المعافة         نوبة المعافة         • نوبة الترداد (درمم)         • الترداد (درمم)           نوبة المعافة         نوبة المعافة         نوبة الترداد (درمم)         • الترداد (درمم)         • الترداد (درمم)           نوبة القيمة المعافة         نوبة دروبة (درمم)         فوصل الترداد (درمم)         • الترداد (درمم)         • الترداد (درمم)           نوبة الترداد (درمم)         فوصل الترداد (درمم)         فوصل الترداد (درمم)         • الترداد (درمم)         • الترداد (درمم)           نوبة الترداد (درمم)         فوصل الترداد (درمم)         فوصل الترداد (درمم)         • الترداد (درمم)         • الترداد (درمم)           نوبة الترداد (درمم)         فوصل التردد (درمم)         فوصل التردد (درمم)         فوصل التردد (درمم)         فوصل التردد (درمم)           نوبة الترد (درمم) <th>A A-</th> <th>English</th> <th><b>(</b></th> <th>🙆 نوع المستخدم</th> <th></th> <th></th> <th></th> <th>من ماذا تبحث؟ 🗸 🗸</th> <th>vatreturns@gmai</th> <th>I.com</th>                                                                                                    | A A- | English                | <b>(</b>    | 🙆 نوع المستخدم      |                                      |                                                      |                                     | من ماذا تبحث؟ 🗸 🗸                            | vatreturns@gmai | I.com |
|----------------------------------------------------------------------------------------------------|------|------------------------|-------------|---------------------|--------------------------------------|------------------------------------------------------|-------------------------------------|----------------------------------------------|-----------------|-------|
| فريبة القيوة المضافة 211 - استرداد فريبة القيوة المضافة الثان القيوة المضافة الثان القيوة المضافة الثان القيوة المضافة الثان القيوة المضافة الثان القيوة المضافة الثان القيوة المضافة الثان القيوة المضافة الثان القيوة المضافة الثان القيوة المضافة التوليد القيوة المضافة التوليد القيوة المضافة التوليد القيوة المضافة التوليد القيوة المضافة التوليد القيوة المضافة التوليد القيوة المضافة التوليد القيوة المضافة التوليد القيوة المضافة التوليد التوليد التولي التوليد التوليد التوليد التوليد التوليد التوليد التوليد التوليد التوليد التوليد التوليد التوليد التوليد التوليد التوليد التوليد التوليد التوليد التوليد التوليد التوليد التوليد التوليد التوليد التوليد التوليد التوليد التوليد التوليد التوليد التوليد التوليد التوليد التوليد التوليد التوليد التوليد الت<br>توليد التوليد التوليد التوليد التوليد التوليد التوليد التوليد التوليد التوليد التوليد التوليد التوليد التوليد التوليد التوليد التوليد التوليد التوليد التوليد التوليد التوليد التوليد التوليد التوليد التوليد التوليد التوليد التول |      |                        |             |                     |                                      | مة المضافة                                           | افق 🔹 VAT 311 - إسترداد ضريبة القيم | <u>شاهينا شيخ</u> 🔹 <u>ضريبة القيمة المض</u> | صفحة الرئيسية 🔹 | u =   |
| نوع المعاملة       وصف الفترة       وسف الفترة       وسف الفترة       وسف الفترة       وسف الفترة         نوع المعاملة       نوع المعاملة       نوا المعاملة       نوا المعاملة <td></td> <td></td> <td></td> <td></td> <td></td> <td></td> <td>يبة القيمة المضافة</td> <td>لمضافة <b>311 -</b> استرداد ضر</td> <td>غريبة القيمة ا</td> <td>5 1</td>                                                                                                    |      |                        |             |                     |                                      |                                                      | يبة القيمة المضافة                  | لمضافة <b>311 -</b> استرداد ضر               | غريبة القيمة ا  | 5 1   |
| المائة المصافة       نوفمبر 202       202,506.86       202       نمائة المصافة       المائة المصافة         المائة المصافة       200,000,00       208,221.56       200,200,00       نمائة المصافة       المائة المصافة         المائة المصافة       50,000,00       50,000,00       نمائة المصافة       المائة المصافة         المائة المصافة       دمعة مقدمة       50,000,00       المائة المصافة       المائة المصافة                                                                                                    |      | C                      | الإجراءات 🌘 | ة المضافة<br>(درهم) | مبلغ ضريبة القيم<br>المقدم للاسترداد | مبلغ ضريبة القيمة المضافة القابل<br>للاسترداد (درهم) | وصف الغترة                          | نوع المعاملة                                 |                 | 8     |
| عدالة         عدالة         <                                                                                                    |      | ة تفاصيل الدعم         | اضافه       |                     | 20.000.00                            | 202,506.86                                           | نوفمبر 2021                         | تعبئة إقرار ضريبة القيمة المضافة             | ~               |       |
| د معه مقدم الله من البات الدفع الله من البات الدفع الله من البات الدفع الله من البات الدفع الله من البات الدفع الله من البات الدفع الله من البات الدفع الله من البات الدفع الله من البات الدفع الله من البات الدفع الله من البات الدفع الله من البات الله من الله من الله م                                                                                                    |      | ة تفاصيل الدعم         | اضافه       |                     | 30,000.00                            | 208,221.56                                           | ديسمبر 2021                         | تعبئة إقرار ضريبة القيمة المضافة             | V               |       |
| 1000000                                                                                                    | 6    | ميل نسخة من إثبات الدف | ۵ تحد       |                     | 50,000.00                            | 50,000.00                                            |                                     | دفعه مقدمه                                   | ~               |       |
| 100,000.00 460,728.42 640,00                                                                                                    |      |                        |             |                     | 100,000.00                           | 460,728.42                                           |                                     | المجموع                                      |                 |       |
|                                                                                                    |      |                        |             |                     |                                      |                                                      |                                     |                                              |                 |       |

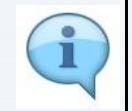

يظهر هنا الرصيد الفائض القابل للاسترداد المتاح لك للمطالبة به.

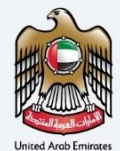

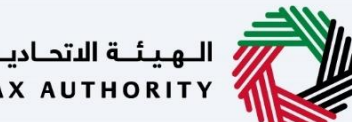

الـهـيئـة الاتحـاديـة لـلـضــرائـب FEDERAL TAX AUTHORITY

|    |                                                                       |        |                         |             |                 |                                                |                                                      |                                         | نىرائىپ<br>FEDER                       | الهيثة التحادية للخ<br>AL TAX AUTHORITY |           |  |
|----|-----------------------------------------------------------------------|--------|-------------------------|-------------|-----------------|------------------------------------------------|------------------------------------------------------|-----------------------------------------|----------------------------------------|-----------------------------------------|-----------|--|
| A+ | А                                                                     | A-     | English                 | <b>(</b> )  | کې نوع المستخدم | 3                                              |                                                      |                                         | من ماذا تبحث؟ 🗸 🐱                      | vatreturns@gma                          | ail.com 😕 |  |
|    |                                                                       |        |                         |             |                 |                                                | ā                                                    | 🔺 VAT 311 - إسترداد ضريبة القيمة المضان | شاهينا شيخ 🔹 ضريبة القيمة المضافة      | يفجة الرئيسية 🔹                         | = ال      |  |
|    |                                                                       |        |                         |             |                 |                                                |                                                      | القيمة المضافة                          | مضافة <mark>311 -</mark> استرداد ضريبة | ىريبة القيمة ال                         | <u>ش</u>  |  |
|    |                                                                       |        | •                       | الإجراءات 🌘 | ضافة<br>سر)     | مبلغ ضريبة القيمة الم<br>المقدم للاسترداد (دره | مبلغ ضريبة القيمة المضافة القابل<br>للاسترداد (درهم) | وصف الغترة                              | نوع المعاملة                           |                                         |           |  |
|    |                                                                       |        | تفاصيل الدعم            | اضافه       |                 | 20,000.00                                      | 202,506.86                                           | نوفمبر 2021                             | تعبئة إقرار ضريبة القيمة المضافة       | <b>~</b>                                |           |  |
|    |                                                                       |        | تفاصيل الدعم            | اضافه       |                 | 30,000.00                                      | 208,221.56                                           | ديسمبر 2021                             | تعبئة إقرار ضريبة القيمة المضافة       | <b>V</b>                                |           |  |
|    |                                                                       | الدفع  | <u>يل نسخة من إثبات</u> | الله الم    |                 | 50,000.00                                      | 50,000.00                                            |                                         | دفعه مقدمه                             | <b>V</b>                                |           |  |
|    |                                                                       |        |                         |             |                 | 100,000.00                                     | 460,728.42                                           |                                         | المجموع                                |                                         |           |  |
|    | اجماني مبلغ ضريبة القيمة المضافة المطالب به: درهمم إماراتي 100,000.00 |        |                         |             |                 |                                                |                                                      |                                         |                                        |                                         |           |  |
| *  | -                                                                     |        |                         |             |                 |                                                |                                                      |                                         |                                        |                                         |           |  |
|    | التالية                                                               | الخطوة | بودة                    | حفظ کمی     |                 |                                                |                                                      |                                         |                                        | ة السابقة                               | الخطو     |  |
|    |                                                                       |        |                         |             |                 |                                                |                                                      |                                         |                                        |                                         |           |  |
|    |                                                                       |        |                         |             |                 |                                                |                                                      |                                         |                                        |                                         |           |  |

يظهر هنا المبلغ الذي طلبت استرداده.

| ۵                                                                                                    | البهية الانتحامية للنفسراقيب<br>FEDERAL TAX AUTHORITY                                             |
|----------------------------------------------------------------------------------------------------|---------------------------------------------------------------------------------------------------|
| A+         A-         English         إلى         إلى< | ین ماذا تبحث کر ماذا تبحث vatreturns@gmail.com 🥹                                                  |
|                                                                                                    | الصفحة الرئيسية > شحيحة الشيخ > ضربية القيمة المضافة > VAT 311 • إسترداد ضربية القيمة المضافة     |
|                                                                                                    | المضافة 311 - استرداد ضريبة القيمة المضافة - 311 مسترداد ضريبة القيمة المضافة                     |
| . میں جب میں جب میں مسرحان در میں میں برخور میں .<br>25,(                                                                                                    | 000.00 729,603.90                                                                                 |
|                                                                                                    |                                                                                                   |
|                                                                                                    | 704,603.90                                                                                        |
| 0                                                                                                    |                                                                                                   |
| *                                                                                                    | مستندات داعمة إضافية                                                                              |
|                                                                                                    | تحميل أية مستندات داعمة إضافية                                                                    |
|                                                                                                    | 土 إضافة/عرض(1) اسحب الملغات هنا                                                                   |
| *                                                                                                    | الحد الأقص لحجم الملف: 15 مبدا التنسيقات, PDF, JPEG, JPG, PNG, XLS, المدالقص لعدد<br>بايت<br>بايت |
| حغظ كمسودة التالية                                                                                                    | الخطوة السابقة                                                                                    |

| الإجراء                                                                                                    | الخطوة |
|----------------------------------------------------------------------------------------------------|--------|
| انقر خيار "إضافة "أو قم بسحب وإفلات ملفاتك لتحميل المستند المطلوب .سيظهر زر "إضافة "باللون الأخضر عند<br>تحميل المستند بنجاح. | (1)    |

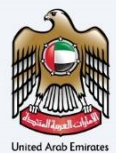

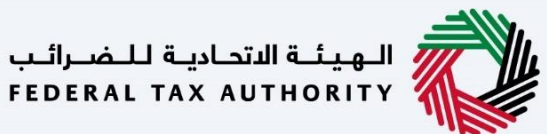

|                                                                                                    | الهيلة الاتحادية للضرائب<br>Federal tax authority                                                     |
|----------------------------------------------------------------------------------------------------|----------------------------------------------------------------------------------------------------|
| A+ A A- 🔲 English (إ) مستخدم 🛞                                                                                  | من ماذا تبحث 🔾 🗸 🗸 vatreturns@gmail.com                                                               |
|                                                                                                    | الصفحة الرئيسية 🔹 شحيحة الشبخ 🔹 ضربية القيمة المضافة 🔹 VAT 311 - إسترداد ضربية القيمة المضافة \Xi     |
|                                                                                                    | ضريبة القيمة المضافة 311 - استرداد ضريبة القيمة المضافة                                               |
| 25,000.00                                                                                                    | 729,603.90                                                                                            |
|                                                                                                    | (                                                                                                    |
|                                                                                                    | المبلغ المبلغو من المعرية الرائدة العابلة للاسترادة (ماندالهم)<br>704,603,90                          |
|                                                                                                    |                                                                                                    |
| 0                                                                                                    |                                                                                                    |
| *                                                                                                    | مستندات داعمة إضافية                                                                                  |
|                                                                                                    | تحميل اية مستندات داعمة إضافية<br>1 المنفار) بيدرين<br>1 المنفار) بيدرين                              |
|                                                                                                    | سے رفعان برورون<br>الحد الأقص لحجم الملف: 15 ميجا التنسيقان: PDF, JPEG, JPG, PNG, XLS الحد الأقص لعدد |
| <b>*</b>                                                                                                    |                                                                                                    |
| حفظ كمسودة الخطوة التالية                                                                                       | الخطوة السابقة                                                                                        |
|                                                                                                    |                                                                                                    |
|                                                                                                    | الخطوة الإجراء                                                                                        |
|                                                                                                    | (1) انقر فوق "الخطوة السابقة" للجودة إلى القسم السابق                                                 |
|                                                                                                    | (1) المركون المعنود السبك المكود إلى المسابق.                                                         |
| all a                                                                                                    | المعدنية التحامية للخبرالب                                                                            |
|                                                                                                    | FEDERAL TAX AUTHORITY                                                                                 |
| A+         A-         English         (إلى المستخدم)                                                            | ین واذا تبحث؟ 🗸 🗸 vatreturns@gmail.com                                                                |
|                                                                                                    | الصفحة الرئيسية • شحيحة الشيخ • ضربية القيمة المضافة • TXT VII - استرداد ضربية القيمة المضافة         |
| المحمد المحمد المحمد في المحمد المحمد المحمد المحمد المحمد المحمد المحمد المحمد المحمد المحمد المحمد المحمد الم | ۲۵ حريبة الغيمة المصامة 311 - استرداد حريبة الغيمة المصامة                                            |
| 25,000.00                                                                                                    | 729,603.90                                                                                            |
|                                                                                                    | المبلغُ المبَبقي من الضريبة الزائدة القابلة للاسترداد (بالدرهم)                                       |
|                                                                                                    | 704,603.90                                                                                            |
| 6                                                                                                    |                                                                                                    |
|                                                                                                    | مستندات داعمة إضافية                                                                                  |
|                                                                                                    | تحميل أية مستندات داعمة إضافية                                                                        |
|                                                                                                    | ጎ إضافة/عرض(۱)                                                                                        |
| *                                                                                                    | الحد الأقصن لحجم الملف: 15 ميجا   التسيفات, PDF, JPEG, JPG, PNG, XLS   الحد الأقصن لعدد<br>بايت XLSX  |
| حفظ خمسودة الخطوة التالية                                                                                       | الخطوة السابقة                                                                                        |
|                                                                                                    |                                                                                                    |
|                                                                                                    |                                                                                                    |

| الإجراء                                          | الخطوة |
|--------------------------------------------------|--------|
| انقر فوق "حفظ كمسودة "لحفظ طلب الاسترداد كمسودة. | (1)    |

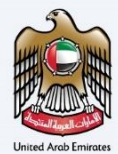

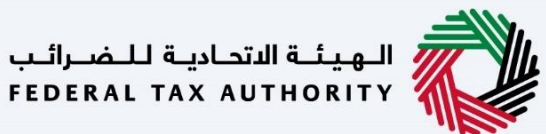

| الهيئة التحادية للغبراليب<br>FEDERAL TAX AUTHORITY                                                                                                    | ân de la companya de la companya de la companya de la companya de la companya de la companya de la companya de                                                                                                    |
|----------------------------------------------------------------------------------------------------|----------------------------------------------------------------------------------------------------|
| الله<br>عن ماذا تبدله<br>عن ماذا تبدله                                                                                                    | نوع المستخدم (٢) المالي المالي المالي المالي المالي المالي المالي المالي المالي المالي المالي المالي المالي الم                                                                                                    |
| المضحة الرئيسية. ♦ شجيحة الشيخ. ♦ فربية لقيمة المضافة. ♦ VAT 311 + استرداد ضربية القيمة المضافة.                                                                                                    |                                                                                                    |
| ضريبة القيمة المضافة 311 - استرداد ضريبة القيمة المضافة                                                                                                    |                                                                                                    |
| 25,000,00 729,603,90                                                                                                    |                                                                                                    |
|                                                                                                    |                                                                                                    |
| رىمىلىدۇ. بىل ئىغىزىيە ئاراندە ئىمىيە ئىدىنىرداد (بىدۇللەم))<br>704,603.90                                                                                                    |                                                                                                    |
|                                                                                                    |                                                                                                    |
|                                                                                                    |                                                                                                    |
| مستندات داعمة إضافية                                                                                                    |                                                                                                    |
| تحوین رایه مستدان دمها زمانییه<br><u>(۱) امانه/میزم</u> (۱) اسحب الملفات هنا                                                                                                    |                                                                                                    |
| الحد الاقصن لحجم الملغ: 15 ميجا التنسيقات, PDF, JPEG, JPG, PNG, XLS, الحد الاقصن لعدد<br>بايت                                                                                                    |                                                                                                    |
| الخطوة السابقة                                                                                                    | حفظ خمسود                                                                                                    |
|                                                                                                    |                                                                                                    |
| لخطوة الإجراء                                                                                                    |                                                                                                    |
| <ol> <li>انقر فوق "الخطوة التالية "للمتابعة إلى القسم التالي.</li> </ol>                                                                                                    |                                                                                                    |
|                                                                                                    |                                                                                                    |
|                                                                                                    |                                                                                                    |
| المهيئة الانتخارية للنضراليب<br>Federal Tax Authority                                                                                                    |                                                                                                    |
| لويونية الاندامية المسركين<br>Feberal Tax Authority و و من ماذا تبعث و و من ماذا تبعث و من ماذا تبعث و مسركة المسركين و مسركة المسركين و مسركة المسركين و مسركة المسركين و مسركة المسركين و مسركة المسركين و مسركة المسركين و مسركة المسركين و مسركة المسركين و مسركة المسركين و مسركة المسركين و مسركة المسركين و مسركة المسركين و مسركة المسركين و مسركة المسركين و مسركة المسركين و مسركين و مسركين و<br>و مسركين و مسركين و مسركين و مسركين و مسركين و مسركين و مسركين و مسركين و مسركين و مسركين و مسركين و مسركين و مسركين و مسركين و مسركين و مسركين و مسركين و مسركين و مسركين و مسركين و مسركين و مسركين و مسركين و مسركين و مسركين و مسركين و مسركين و<br>و مسركين و مسركين و<br>و مسركين و مسركين و مسر<br>و مسر                                                                                                    | ل نوع المستخدم (j) وع المستخدم (c)                                                                                                    |
| المجينة التدارية للسرائية المراتية المراتية ا<br>مراتية المراتية المراتية المراتية المراتية المراتية المراتية المراتية المراتية المراتية المراتية المراتية المراتية المراتية المراتية المراتية ا                                                                                                    | ل نوع المستخدم (() English () و نوع المستخدم ()                                                                                                    |
| بدوليه المناسب المسركي.<br>بدوله المناسبة • فرية الشيخ • فرية القيمة المضافة • VAT 311 - إسترباد فريية القيمة المضافة<br>ضريبة القيمة المضافة 311 - استرداد ضريبة القيمة المضافة                                                                                                    | ک نوع الوستندوم (() English () مراجع الوستندوم                                                                                                    |
| المجترة التحالية للمراحب<br>الالمحمد المراجعة والإقرار<br>المراجعة والإقرار<br>المراجعة والإقرار                                                                                                    | ل موج ترمستخدم (() معنان معنان معنان معنان معنان معنان معنان معنان معنان معنان معنان معنان معنان معنان معنان م                                                                                                    |
| المجنبة الاندانية السرائية<br>الافتدانية التربية ( عن ماذا تبحث)<br>عن ماذا تبحث؟<br>المفتق الرئيسية » شحيفة لشية » فريبة لقيمة المضافة » الله VAT II - استرداد فريبة القيمة المضافة<br>فريبية القيمة المضافة 311 - استرداد ضريبية القيمة المضافة<br>المراجعة والإقرار<br>الخطوة1: تفاصيل استرداد الأموال                                                                                                    | A       A.       English       (1)       رواب المحالية         دور المحالية       المحالية       المحالية       المحالية                                                                                                    |
| المجترة التعارية للمراحية<br>الاللاللذي التركيمي في مناذ تبعث<br>المحمدة الرئيسية » شريحة تقيية المضافة » الا 2 VAT - استرداد غربية القيمة المضافة<br>ضريبية القيمة المضافة 2011 - استرداد ضريبة القيمة المضافة<br>ضريبية القيمة المضافة 2011 - استرداد ضريبة القيمة المضافة<br>المراجعة والإقرار<br>الخطوة: تفاصيل استرداد الأموال<br>التفاصيل المرضية                                                                                                    |                                                                                                    |
| المحلومات المحركية بالمحركية المحركية عن مالا تبحيك المحلومات عن مالا تبحيك عن مالا تبحيك عن مالا تبحيك عن مالا تبحيك عن مالا تبحيك عن مالا تبحيك عن مالا تبحيك عن مالا تبحيك المحلومات في شريف القيمة المضافة ( المحلومات القيمة المضافة ) المحلومات القيمة المضافة الذكر المحلومات المحلومات ال<br>المحلومات المحلومات المحلومات المحلومات المحلومات المحلومات المحلومات المحلومات المحلومات المحلومات المحلومات المحلومات المحلومات المحلومات المحلومات المحلومات المحلومات المحلومات المحلومات المحلومات المحلومات المحلومات المحلومات المح        | A       A.       English       (1)       را العرب الحال         نویسه الحال / طح الحال       نویسه الحال / طح الحال                                                                                                    |
| له بنها تعدليه السرادية<br>الالمحمد المحمد بنه المحمد عليه المحمد عليه المحمد عليه المحمد المحمد<br>المحمد المحمد المحمد المحمد المحمد المحمد المحمد المحمد المحمد المحمد المحمد المحمد المحمد المحمد المحمد المحمد المحمد المحمد المحمد المحمد المحمد المحمد المحمد المحمد المحمد<br>المحمد المحمد المحمد المحمد المحمد المحمد المحمد المحمد المحمد المحمد المحمد المحمد المحمد المحمد المحمد المحمد المحمد المحمد<br>المحمد المحمد المحمد المحمد المحمد المحمد المحمد المحمد المحمد المحمد المحمد المحمد المحمد المحمد المحمد المحمد المحمد المحمد المحمد المحمد المحمد المحمد المحمد المحمد المحمد المحمد المحمد المحمد المحمد المحمد المحمد المحمد المحمد المحمد المحمد المحمد المحمد المحمد المحمد المحمد المحمد المحم<br>المحمد المحمد المحمد المحمد المحمد المحمد المحمد المحمد المحمد المحمد المحمد المحمد المحمد المحمد المحمد المحم المحمد المحمد المحمد المحمد المحمد المحمد المحمد المحمد المحمد المحمد المحمد المحمد المحمد المحمد المحمد المحمد المحمد المحمد ا | A       A-       English       (1)       مع المستخدم (1)         لا       المع المالية       المع المالية       المع المالية         لا       المع المالية       المع المالية       المع المالية                                                                                                    |
| المحمد المدارسة عن المحمد المدارسة في منا تبدين المحمد المدارسة المدارسة المدا<br>المدارسة المدارسة المدارسة المدارسة المدارسة المدارسة المدارسة المدارسة المدارسة المدارسة المدارسة المدارسة المدالسة المدارسة المدارسة المدارسة المدارسة المدارسة المدارسة المدالمدالسة المدارسة المدارسة المدالسة المداسة المدارسة المدا                              | <ul> <li>دوستقدم (() تواند المالية المالية الم<br/>المالية المالية المالية المالية المالية المالية المالية المالية المالية المالية المالية المالية المالية المالية المالية المالية مالية مالية مالية ملية مالية مالية مالية ماليمالية مماليان ماليمالية ممالية مالية ماليية مماليية مالية مال</li></ul>            |
| ل عن المعرفة المعرفة المعرفة في من المعرفة في المعرفة في المعرفة المعرفة الم                                                                                                    | A       A       English       (1)       هو المستخدم         نویسه الخلل / طب الخل       نویسه الخلل / طب الخلل / طب ا                                                                                                    |
| لا المعركة المعركة المعركة عن عن عن المعركة عن عن المعركة عن المعركة عن المعركة المعركة عن عن المعركة المعركة المع                                                                                                    | <ul> <li>د المستخدم (العمار) المحالية في المستخدم (العمار) المحالية المستخدم المحالية المحالية ا<br/>محالية المحالية المحالية المحالية المحالية المحالية المحالية المحالية المحالية المحالية المحالية المحالية المحالية المحالية المحالية المحالية المحالية المحالية المحالية المحالية المحالية المحالي<br/>المحالية المحالية المحالية المحالية المحالية المحالية المحالية المحالية المحالية المحالية المحالية المحالية المحالية المحالية المحالية المحالية المحالية المحالية المحالية المحالية المحالية المحالية المحالية المحالية المحالية المحالية المحالية المحالية المحالية المحالية المحالية المحالية المحالية ال<br/>محالية المحالية المحالية المحالية المحالية المحالية المحالية المحالية المحالية المحالية المحالية المحالية المحالية المحالية المحالية المحالية المحالية المحالية المحالية المحالية المح<br/>المحالية المحالية المحالي المحالية المحالية المحال</li></ul> |

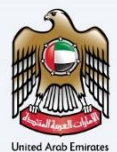

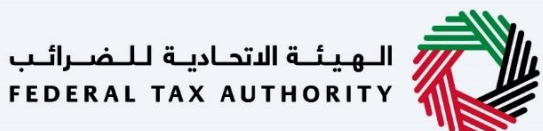

| È        |        |         |            |            |                |                                  | المواجعة المواجعة<br>Federal tax authority                                                                   |       |
|----------|--------|---------|------------|------------|----------------|----------------------------------|----------------------------------------------------------------------------------------------------|-------|
| A+       | A      | A-      | English    | <b>(</b> ) | 📀 نوع المستخدم |                                  | 🛛 عنْ مَادَا تَبِحِتُ Q vatreturns@gmall.c                                                                   | .om 😕 |
|          |        |         |            |            |                |                                  | الصفحة الرئيسية. ♦ <u>شحيحة الشيخ</u> ♦ <u>ضربية القيمة المضافة</u> ٩ VAT 311 • إسترداد ضريبة القيمة المضافة | =     |
|          |        |         |            |            |                |                                  | ضريبة القيمة المضافة 311 - استرداد ضريبة القيمة المضافة                                                      |       |
|          | حل     | / طي ال | توسيع الحل |            |                |                                  | المراجعة والإقرار                                                                                            |       |
|          | ~      |         |            |            |                |                                  | الخطوة1: تغاصيل استرداد الأموال                                                                              |       |
| 0        |        |         | تحرير      |            |                |                                  | التقاصيل المصرفية                                                                                            |       |
| *        |        |         |            |            |                |                                  | دولة                                                                                                    |       |
|          |        |         |            |            |                |                                  | الأمسا                                                                                                    |       |
|          |        |         |            |            |                | رقم الحساب المصرفي الدولي (IBAN) | التحويلة البنكية / الرمز البنكي (SWIFT / BIC)                                                                |       |
| -        |        |         |            |            |                |                                  |                                                                                                    |       |
| <u> </u> |        |         |            |            |                | اسم الفرع                        | اسم البنك                                                                                                    |       |
|          | كمسودة | حفظ ه   |            |            |                |                                  | حفوة السابقة.<br>                                                                                            | غا    |

الخطوة الإجراء (1) انقر هنا لتوسيع أو طى كل الخطوات مرة واحدة.

|    |                |              |        |                |                                  | ة<br>Biblional Tax Authority بالمبالية<br>Biblional Tax Authority                                 |          |
|----|----------------|--------------|--------|----------------|----------------------------------|---------------------------------------------------------------------------------------------------|----------|
| A+ | A A-           | Englis       | ih ⊄)) | نوع المستخدم 🍪 |                                  | 🗸 🗸 🗸 من ماذا تبحث Q                                                                              | com \\ 😣 |
|    |                |              |        |                |                                  | الصفحة الرئيسية. ♦ شحيحة الشيخ. ♦ ضربية القيمة المضافة. ♦ VAT 311 • إسترداد ضربية القيمة المضافة. | =        |
|    |                |              |        |                |                                  | ضريبة القيمة المضافة 311 - استرداد ضريبة القيمة المضافة                                           |          |
|    |                |              |        |                |                                  |                                                                                                   |          |
|    | <u>طي الڪل</u> | ټوسيۍ الکل / |        |                |                                  | المراجعة والإقرار                                                                                 |          |
|    | ~              |              |        |                |                                  | الخطوة1: تفاصيل استرداد الأموال                                                                   |          |
| 0  | Ì              | تحرير        |        |                |                                  | التفاصيل المصرفية                                                                                 |          |
| *  |                |              |        |                |                                  | دولة                                                                                              |          |
|    |                |              |        |                |                                  | التمسا                                                                                            |          |
|    |                |              |        |                | رقم الحساب المصرفي الدولي (IBAN) | التحويلة البنكية / الرمز البنكي (SWIFT / BIC)                                                     |          |
| *  |                |              |        |                |                                  |                                                                                                   |          |
|    |                |              | _      |                | اسم الغرع                        | اسم البنك                                                                                         |          |
| ö  | فظ كمسود       | ,            | -      |                |                                  | طوة السابقة                                                                                       | الخ      |
|    |                |              |        |                |                                  |                                                                                                   |          |

| الإجراء                                                       | الخطوة |
|---------------------------------------------------------------|--------|
| انقر فوق سهم القائمة المنسدلة لمراجعة البيانات في هذه الخطوة. | (1)    |

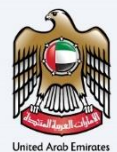

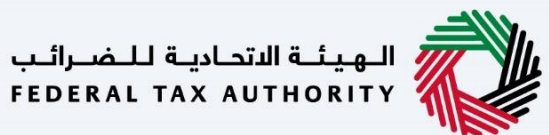

|    |                 |                     |                      |                                  | المهدية الانجامية للنفسرائيب<br>FEDERAL TAX AUTHORITY                                        |        |
|----|-----------------|---------------------|----------------------|----------------------------------|----------------------------------------------------------------------------------------------|--------|
| A+ | A A-            | English             | \$<br>🛞 نوع المستخدم |                                  | ین ماذا تبحث Q v vatreturns@gmail                                                            | .com 😫 |
|    |                 |                     |                      |                                  | لصفحة الرئيسية ♦ شحيحة الشيخ ♦ ضربية القيمة المضافة ♦ VAT 311 • إسترداد ضربية القيمة المضافة | : ≡    |
|    |                 |                     |                      |                                  | ضريبة القيمة المضافة 311 - استرداد ضريبة القيمة المضافة                                      |        |
|    | <u>طي الحُل</u> | <u>توسیع الکل</u> / |                      |                                  | المراجعة والإقرار                                                                            |        |
|    | ~               |                     |                      |                                  | الخطوة1: تفاصيل استرداد الأموال                                                              |        |
| i  |                 | تحرير               |                      |                                  | التفاصيل المصرفية                                                                            |        |
| *  |                 |                     |                      |                                  | دولة<br>الأمسا                                                                               |        |
|    |                 |                     |                      | رقم الحساب المصرفي الدولي (IBAN) | التحويلة البنخية / الرمز البنخي (SWIFT / BIC)                                                |        |
| *  |                 |                     |                      | اسم الفرع                        | اسم البنك                                                                                    |        |
| ö. | حفظ كمسوه       | 1 ()                |                      |                                  | نوة السابقة                                                                                  | الخد   |

الخطوة الإجراء (1) انقر هنا لتحرير البيانات في هذا القسم.

|          |        |         |    |                |                                |                                             | فسرائيب<br>FEDER،                                | الهيئة الاتحادية للـم<br>AL TAX AUTHORITY |     |
|----------|--------|---------|----|----------------|--------------------------------|---------------------------------------------|--------------------------------------------------|-------------------------------------------|-----|
| A+ A     | A- 🔲   | English | 4) | 🛞 نوع المستخدم |                                |                                             | من ماذا تبحث؟ 🗸 🗸                                | vatreturns@gmail.con                      | • 9 |
|          |        |         |    |                |                                | غة 🍬 VAT 311 - إسترداد ضريبة القيمة المضافة | <u>شحيحة الشيخ</u> 🔹 <u>ضريبة القيمة المضا</u> ة | الصفحة الرئيسية 🔹                         | ≡   |
|          |        |         |    |                |                                | فالقيمة المضافة                             | مضافة 311 - استرداد ضريبة                        | ضريبة القيمة ال                           | 6   |
|          |        |         |    |                |                                |                                             | وصين بالتوميخ                                    | فائمه المق                                |     |
|          |        |         |    | يميل           | عتوان الا                      | الاسم باللغة العربية                        | الإنجليزية                                       | الاسم باللغة                              |     |
|          |        |         |    |                | يانات                          | لا توجد ب                                   |                                                  |                                           |     |
|          |        |         |    |                | الاسم الأخير باللغة الإنجليزية |                                             | بة الإنجليزية                                    | الاسم الاول باللغ                         |     |
|          |        |         |    |                | Azim                           |                                             |                                                  | Noorul                                    |     |
| <b>–</b> |        |         |    |                | الاسم الأخير باللغة العربية    | الاسم الاول باللغة العربية                  |                                                  |                                           |     |
| *        |        |         |    |                | عاصم ا                         |                                             |                                                  | تورول                                     |     |
| Π.       |        |         |    |                | عنوان الايميل                  | رقم الهاتف                                  |                                                  | رمز الدولة                                |     |
|          |        |         |    |                | vatreturns@gmail.com           | 987234567                                   | ية المتحدة) 971+                                 | (الإمارات العربي                          |     |
|          |        |         |    |                |                                |                                             |                                                  | تاريخ التقديم                             |     |
|          |        |         |    |                |                                |                                             |                                                  | 21/10/2022                                |     |
| سودة     | حفظ کم |         |    |                |                                |                                             |                                                  | الخطوة السابقة                            |     |
|          |        |         |    |                |                                |                                             |                                                  |                                           |     |

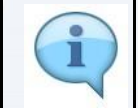

انقر فوق علامة الثلاث نقاط لتعديل أو حذف المخوّل بالتوقيع من القائمة.

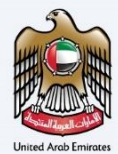

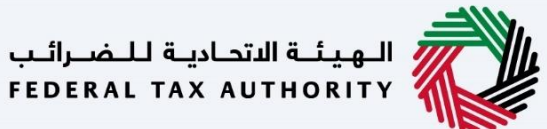

|        | الهيئة الاتحادية للضرائب<br>FEDERAL TAX AUTHORITY  |                                               |                                |     |         |       |       |    |
|--------|----------------------------------------------------|-----------------------------------------------|--------------------------------|-----|---------|-------|-------|----|
| .com 🥃 | عن ماذا تبحث؟ Q vatreturns@gmail.                  |                                               | 🔞 نوع المستخدم                 | \$) | English | A- [  | A     | A+ |
| =      | الصفحة الرئيسية 🔹 شحيحة الشيخ 🔹 ضربية القيمة الم   | ضافة 🔹 VAT 311 - إسترداد ضريبة القيمة المضافة |                                |     |         |       |       |    |
| ŝ      | ضريبة القيمة المضافة <mark>311 -</mark> استرداد ضر | يبة القيمة المضافة                            |                                |     |         |       |       |    |
|        | فاتمه المقوصين بالتوفيخ                            |                                               |                                |     |         |       |       |    |
|        | الاسم باللغة الإنجليزية                            | الاسم باللغة العربية                          | عنوان الايميل                  |     |         |       |       |    |
|        |                                                    | لا توجد                                       | بيانات                         |     |         |       |       |    |
|        | الاسم الاول باللغة الإنجليزية                      | 24                                            | الاسم الأخير باللغة الإنجليزية |     |         |       |       |    |
|        | Noorul                                             |                                               | Azim                           |     |         |       |       | 6  |
|        | الاسم الاول باللغة العربية                         |                                               | الاسم الأخير باللغة العربية    |     |         |       |       |    |
|        | نورول                                              |                                               | i pula                         |     |         |       | *     | *  |
|        | رمز الدولة                                         | رقم الهاتف                                    | عنوان الايميل                  |     |         |       |       |    |
|        | (الإمارات العربية المتحدة) 971+                    | 987234567                                     | vatreturns@gmail.com           |     |         |       |       |    |
|        | تاريخ التقديم                                      |                                               |                                |     |         |       | ≈     | \$ |
|        | 21/10/2022                                         |                                               |                                |     |         |       | _     |    |
| الخر   | علوة السابقة                                       |                                               |                                |     |         | حفظ ک | مسودة |    |
|        |                                                    |                                               |                                |     |         |       |       |    |

1

يتم ملء بيانات الإقرار من بيانات التسجيل الخاصة بك التي تحتفظ بها الهيئة الاتحادية للضرائب.

|      |      |         |            |                |                             |                                                                                                    | لهيئة التحادية للضرائب<br>FEDERAL TAX AUTHORITY                                                                                                    |           |
|------|------|---------|------------|----------------|-----------------------------|----------------------------------------------------------------------------------------------------|----------------------------------------------------------------------------------------------------|-----------|
| A+ . | A A- | English | <b>⊲</b> ) | 🔕 نوع المستخدم |                             |                                                                                                    | ین ماذا تبحیث؟ 🔍 🗸 vatreturns@gma                                                                                                    | ail.com 😕 |
|      |      |         |            |                |                             | افة 🔌 VAT 311 - إسترداد ضريبة القيمة المضافة                                                               | ىفحة الرئيسية 🔹 شحيحة الشيخ 🍬 ضربية القيمة المضا                                                                                                    | <u>ال</u> |
|      |      |         |            |                |                             | ة القيمة المضافة                                                                                           | بريبة القيمة المضافة 311 - استرداد ضريب                                                                                                    | <u>م</u>  |
|      |      |         |            |                | Azim                        |                                                                                                    | Noorul                                                                                                    |           |
|      |      |         |            |                | الاسم الأخير باللغة العربية |                                                                                                    | الاسم الاول باللغة العربية                                                                                                    |           |
|      | 3    |         |            |                | عاصم ا                      |                                                                                                    | تورول                                                                                                    |           |
|      |      |         |            |                | عنوان الايميل               | رقم الهاتف                                                                                                 | رمز الدولة                                                                                                    |           |
|      |      |         |            |                | vatreturns@gmail.com        | 987234567                                                                                                  | (الإمارات العربية المتحدة) 971+                                                                                                    |           |
|      |      |         |            |                |                             |                                                                                                    | تاريخ التقديم                                                                                                    |           |
| *    |      |         |            |                |                             |                                                                                                    | 21/10/2022                                                                                                    |           |
| *    |      |         |            |                | دية للضرائب                 | لبية استرداد ضربية القيمة المضافة إذا طلبت ذلك العيلة الاتحا<br>ل غير صحيح<br>ودفيقة وفق ما لدي من معلومات | بوجب هذا اعن ادناه:<br>بعد على تقديم دنيل موثق أغاض يدعم مطا<br>على على سداد المبلغ اذي حصلت عليه بشما<br>أقر بأن جميع المعلومات التي قدمتها محيحة. |           |
|      |      | سودة    | حفظ کم     |                |                             |                                                                                                    | ة السابقة                                                                                                    | الخطو     |
|      |      |         |            |                |                             |                                                                                                    |                                                                                                    |           |

| الإجراء                                                                                 | الخطوة |
|-----------------------------------------------------------------------------------------|--------|
| قم بتحديد خانة الاختيار للتأكيد على موافقتك على الشروط والأحكام على شاشة الاسترداد هذه. | (1)    |

| 1  | 5        | 1     |        |
|----|----------|-------|--------|
| 4  | HUK      |       | HHH    |
| Ħ  | EL.      | m     |        |
| K  | HU       |       | N      |
| Un | ited Arc | ab Em | irates |

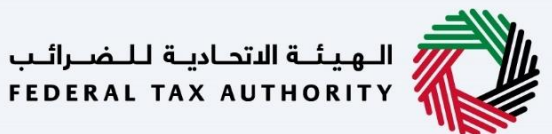

|                                              |                                                                     |                                                                                  | تحادية للفضرائب<br>FEDERAL TAX AI                                                                                                | الهيئة الدر<br>UTHORITY |      |
|----------------------------------------------|---------------------------------------------------------------------|----------------------------------------------------------------------------------|----------------------------------------------------------------------------------------------------|-------------------------|------|
| + A A- English (1) نوع المستخدم (0)          |                                                                     | بحث                                                                              | عن ماذا i Q 🗸 vatretu                                                                                                    | ırns@gmail.c            | om E |
|                                              |                                                                     | مضافة 🔹 VAT 311                                                                  | <u>ن الخاضع للضريبة</u> 🔹 <u>ضريبة القيمة ال</u>                                                                                 | 🔺 الشخص                 | =    |
|                                              | يافة                                                                | اد ضريبة القيمة المض                                                             | قيمة المضافة <mark>311 -</mark> استرد                                                                                            | ضريبة الأ               | G    |
|                                              | Azim                                                                |                                                                                  | No                                                                                                    | orul                    | 19   |
| ير باللغة العربية                            | الاسم الأخ                                                          |                                                                                  | الاول باللغة العربية                                                                                                    | الاسم                   | E    |
|                                              | عاصم                                                                |                                                                                  | J                                                                                                    | توروا                   | 1    |
| <u>ـ</u> ـــــــــــــــــــــــــــــــــــ | عنوان الايم                                                         | رقم الغاتف                                                                       | ولة                                                                                                    | رمز الد                 |      |
| vatreturns@gm                                | ail.com                                                             | 987234567                                                                        | بارات العربية المتحدة) 971+                                                                                                    | (ועס                    |      |
|                                              |                                                                     |                                                                                  | تقديم                                                                                                    | تاريخ ال                |      |
| *                                            |                                                                     |                                                                                  | 22/10/20                                                                                                    | 022                     |      |
| *                                            | لقيمة المضافة إذا طلبت ذلك الهيئة الاتحادية للضرائب<br>، من معلومات | يدعم مطالبة استرداد ضريبة ال<br>عنيه بشخل غير صحيح<br>ما صحيحة ودقيقة وفق ما لدي | بموجب هذا أعلن أدناه:<br>أوافق على تقديم دليل موثق إضافي<br>أوافق على سداد المبلغ الذي حصلت<br>أقر بأن جميع المعلومات التي قدونة |                         |      |
| حفظ خمسود 🚺 نقديم                            |                                                                     |                                                                                  |                                                                                                    | خطوة السابقة            | ال   |
|                                              |                                                                     |                                                                                  | الإجراء                                                                                                    | خطوة                    | ال   |
|                                              | یاد.                                                                | بم طلب الإسترد                                                                   | انقر "تقديم" لتقد                                                                                                    | (1)                     |      |

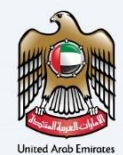

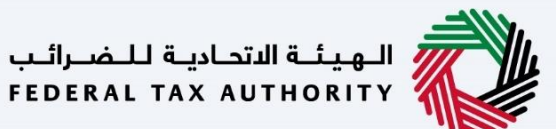

|                             |                                         |                               |                                           | إعتراف                                    |
|-----------------------------|-----------------------------------------|-------------------------------|-------------------------------------------|-------------------------------------------|
| عرض الرسائل                 |                                         |                               | ضرائب<br>FEDERA                           | الـهيئـة التحاديـة للـ<br>L TAX AUTHORITY |
| A+     A     English     ل) |                                         |                               | ين ماذا تبحث؟ 🗸 🗸                         | vatreturns@gmail.com 😫                    |
|                             |                                         |                               |                                           | الصفحة الرئيسية                           |
|                             |                                         | يمة المضافة                   | ة المضافة <b>311 - ا</b> سترداد ضريبة الق | ضريبة القيما                              |
| 🜒 قيد المعالجة              | م الطلب بنجاح                           | تم تقدیم                      |                                           |                                           |
|                             | : نورول عظیم                            | اسم المتقدم                   |                                           |                                           |
|                             | V32253005670 :                          | رقم طلب الاسترداد             |                                           |                                           |
|                             | ; 202 نوفمبر 2022                       | تاريخ التقديم                 |                                           | -                                         |
| *                           | ىاغة المطلوبة : درهم إماراتي 100,000.00 | مبنغ مطالبة ضربية القيمة المخ |                                           |                                           |
| *                           |                                         |                               |                                           | -                                         |

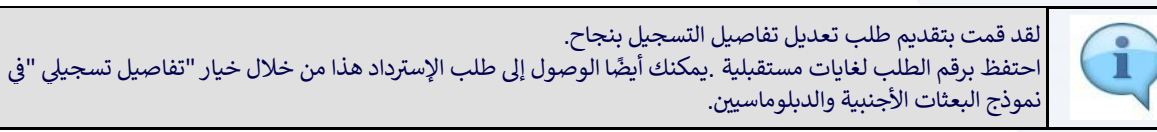

|         |      |          |              |                       | المتعارية للمضرائب<br>Federal tax Authority                                                                                                    |
|---------|------|----------|--------------|-----------------------|----------------------------------------------------------------------------------------------------|
| A+ A    | A A- | Englis   | ih ⊄))       | 🙆 نوع المستخدم        | من ماذا تبحث؟ 🗙 🗙 عن ماذا تبحث؟ 🔍 🗸 🗸 من ماذا تبحث؟                                                                                                    |
|         |      |          |              |                       | الصفحة الرئيسية                                                                                                    |
|         |      |          |              |                       |                                                                                                    |
|         |      |          |              |                       |                                                                                                    |
|         |      |          |              |                       | الخطوات الثالية:                                                                                                    |
|         |      |          |              |                       | 1. معالجة طلبك:<br>1                                                                                                    |
|         |      |          |              | مر في معالجة طلبك.    | i) سيتم مراجعة طلبك من قبل الفيئة، سنتواصل معك في حال حاجتنا للمزيد من المعلومات للمساعدة في مراجعتنا. سيتعين عليك تقديم المعلومات المطلوبة لنست                           |
|         |      |          |              |                       | ب) سوف نقوم يقبول الطلب أو رفضه = في بعض الحالات – بعد استخمال مراجعتنا، سنبلغك بقرارنا من خلال البريد الإلكتوني.<br>م                                                     |
|         |      |          |              |                       | ج) عند رفض الطنب، سيبه إرسال اسباب الرفض، ويمكن إعادة بعديم الطنب من واحرى حالما نفوه برعمانكه اسباب الرفض التي نم الحمارات بقه.                                           |
| $\star$ |      |          |              |                       | ء: "سيدا سديك كام سببت مي بوك المنابعة. يوسف السابق من كان سببت مي أي لاست من سعا الدكار الى يوابه الساسط الماسع بسرية الحاصة بسر                                          |
|         |      |          |              |                       | الملاحظات الهامة:                                                                                                    |
|         |      | المرتبط. | من قبل البنك | سيتم فرض رسوم تحويل ر | <ol> <li>سيتم التحقق من محة معلومات البنك الدولي أثناء عملية طنب استرداد الغربية إذا كنت تستخدم بنكا دوليا ليس لديه بنك مقابل في دولة الإمارات العربية المتحدة.</li> </ol> |
| *       | يل   | تم       | عة التحكم    | الرجوع إلى لور        | لاية استغسارات أو مساعدة، يرجى الاتصال بنا على: داخل الإمارات: 600509994   خارج الإمارات: 9971 600509994 أو راسلنا على البريد الانكتروني<br>info@tax.gov.ae                |
|         |      |          |              | U                     |                                                                                                    |

| الإجراء                                                      | الخطوة |
|--------------------------------------------------------------|--------|
| انقر على "العودة إلى لوحة المتابعة "للعودة إلى لوحة المتابعة | (1)    |

| <b>È</b>  |                                                                |                                                                                                    |                                                                                                    | نهيئة التحادية للضرائب<br>FEDERAL TAX AUTHORIT                                                                                                    |
|-----------|----------------------------------------------------------------|----------------------------------------------------------------------------------------------------|----------------------------------------------------------------------------------------------------|----------------------------------------------------------------------------------------------------|
| A+ A A- 🔳 | English (أ) نوع المستخدم                                       |                                                                                                    | 20                                                                                                    | عن ماذا تبح Q 🗸 vatreturns@gm                                                                                                    |
|           |                                                                |                                                                                                    |                                                                                                    |                                                                                                    |
|           |                                                                |                                                                                                    |                                                                                                    | طوات التالية:                                                                                                    |
| - L       | لومات المطلوبة لنستمر في معالجة طلبت.<br>ناصة بت.              | ساعدة في مراجعتنا. سيتعين عليك تقديم المع<br>نا من خلال البريد الإلكتروني.<br>معالجة اسباب الرفض التي تم إخطارك بها.<br>لال الدخول إلى بوابة الشخص الخاضخ للضريبة الذ | لك في حال حاجتنا للمزيد من المعلومات للم<br>الات – بعد استخمال مراجعتنا. سنبلغك بقرار<br>بن إعادة تقديم الطلب مرة أخرى حالما تقوم.<br>لك التحقق من حالة طلبك في أي وقت من خ | يعدينه تعليب.<br>سيتم مراجعة طلبك من قبل الفيئة، سنتواصل مع<br>)) سوف نقوم بقيول الطلب أو رفضه - في بعض الد<br>) عند رفض الطلب، سيتم إرسال أسباب الرفض، ويمذ<br>سيتم تحديث حالة طلبك في لوحة المتابعة. يمكن |
| *         |                                                                |                                                                                                    |                                                                                                    | لاحظات الهامة:                                                                                                    |
|           | ارات العربية المتحدة، سيتم فرض رسوم تحويل من قبل البنك المرتبط | دم بنخا دوليًا ليس لديه بنك مقابل في دولة الإم                                                                                                    | ء عملية طلب استرداد الضريبة إذا كنت تستخ                                                                                                    | سيتم التحقق من صحة معلومات البنك الدولي أثنا                                                                                                    |

انقر على "تحميل "لتحميل نسخة من إشعار تقديم الطلب.

(1)

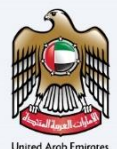

### المراسلات

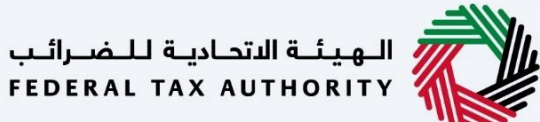

إمــارات تـاكـس ΞΜΛRΛΤΛΧ

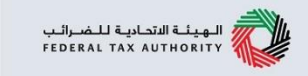

#### سيتلقى مقدم الطلب المراسلات التالية بعد تقديم طلب استرداد ضريبة القيمة المضافة:

- إقرار بتقديم الطلب. إشعار قبول او رفض الطلب. .
- إشعار المعلومات الإضافية (فقط في حال احتاجت الهيئة الاتحادية للضرائب معلومات إضافية للمساعدة في مراجعة . طلبك).

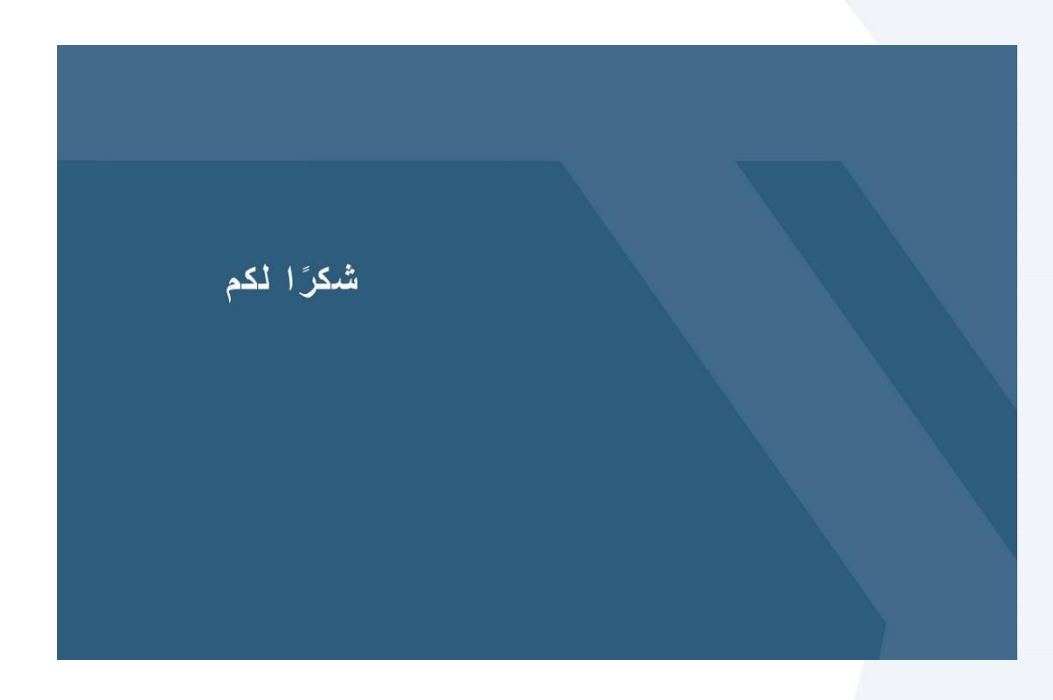